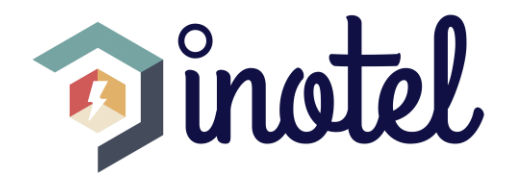

# EA-100 ENERJİ ANALİZÖRÜ

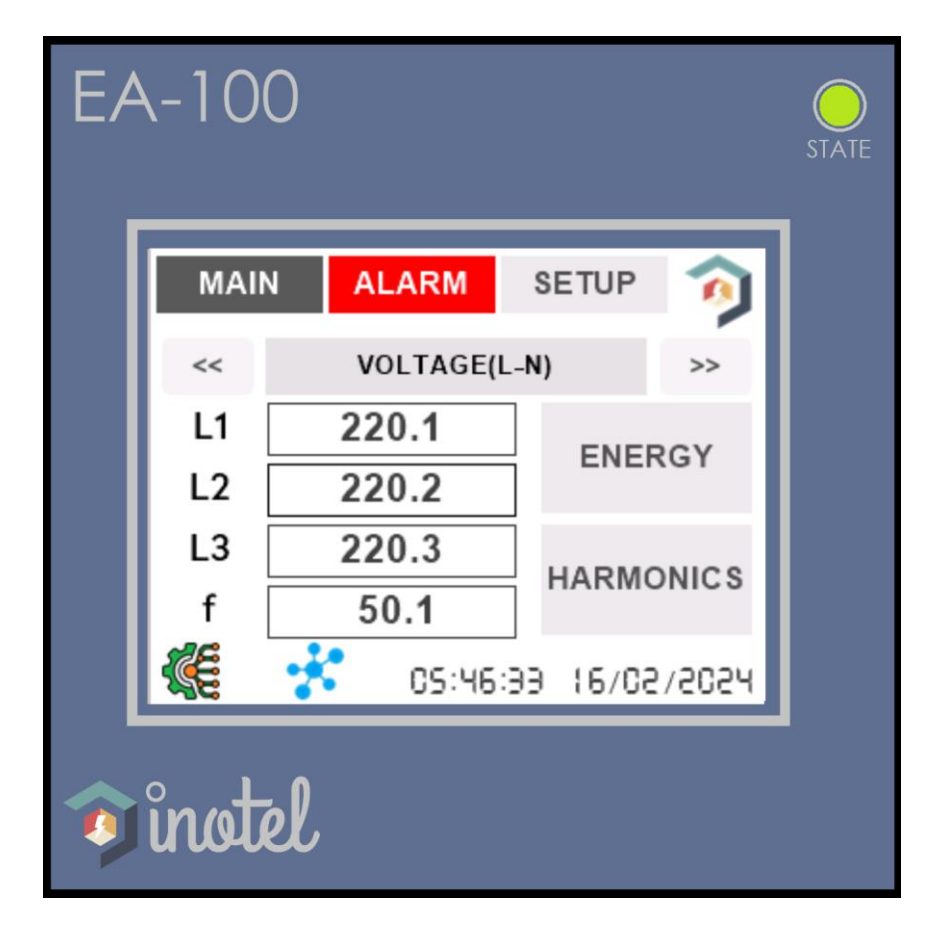

## KULLANIM KILAVUZU

www.inotelelk.com

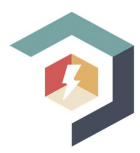

## İÇİNDEKİLER

| 1.IÇINDEKILER                                      | 1  |
|----------------------------------------------------|----|
| 2.GENEL BİLGİLER                                   | 2  |
| 2.1.Cihaz Özellikleri                              | 2  |
| 2.2.Doğru Kullanım ve Güvenlik Şartları            | 2  |
| 2.3.Girişler ve Çıkışlar                           | 3  |
| 2.4.HMI Dokunmatik Panel ve Göstergeler            | 4  |
| 2.5.Çeyrek Bölge Gösterimleri                      | 5  |
| 2.6.Uyumluluk                                      | 5  |
| 3.KURULUM                                          | 6  |
| 3.1.Cihazın Bağlantısı                             | 6  |
| 3.2.Yıldız ve Üçgen Bağlantı                       | 6  |
| 3.3.Cihaz Çıkışları                                | 7  |
| 3.4.Cihaz Boyutları                                | 7  |
| 4.MENÜLER                                          | 8  |
| 4.1.Ana Sayfada Görüntülenen Veriler               | 8  |
| 4.2.Harmonik Gösterim Sayfası                      | 9  |
| 4.3.Enerji Değerleri Sayfası                       | 9  |
| 4.4.Alarm Sayfası                                  | 10 |
| 4.5.Setup Sayfası                                  |    |
| 4.6.Device Sayfası                                 | 11 |
| 4.7.Help Sayfası                                   | 11 |
| 5.PARAMETRE AYARLARI                               | 12 |
| 5.Parametre Tanımları ve Ayarlanması               |    |
| 6.RS485 HABERLEŞMESİ                               | 22 |
| 6.1.Modbus Üzerinden Okunabilecek Veriler          | 22 |
| 6.2. Modbus Üzerinden Ayarlanabilecek Parametreler | 26 |
| 7.CİHAZ FABRİKA AYARLARINA DÖNÜŞ                   | 28 |
| 7.Fabrika Ayarları                                 | 28 |
| 8.UYKU MODU                                        | 29 |
| 8.Uyku Modu                                        | 29 |
| 9.TEKNİK ÖZELLİKLER                                |    |
| 9.Cihaz Teknik Özellikleri                         |    |

## **2.GENEL BILGILER**

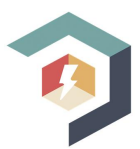

#### 2.1.Cihaz Özellikleri

EA-100, 3 fazlı sistemlerde:

- ✤ Faz-nötr gerilimleri,
- 🏷 🛛 Faz-faz gerilimleri,
- 🏷 🛛 Faz akımlarını,
- 🏷 Nötr akımını,
- 🗞 Şebeke frekansını,
- 🏷 CosØ değerlerini,
- 🏷 🛛 Güç faktörünü,
- 🏷 Aktif güçleri,
- 🏷 Reaktif güçleri,
- 🄄 Görünür güçleri,
- 🄄 THDV, THDI,
- 🖖 3-31 arası gerilim ve akım harmoniklerini,

Ölçmek için tasarlanmıştır. Ayrıca aşağıdaki özelliklere sahiptir:

- 🗞 Akım ve gerilimlerin var/yok bilgisi ve faz sırası hatası gösterimi
- Akım, gerilim, frekans, cosØ, güç faktörü, THDV, THDI, aktif, reaktif ve görünür güçlerin ulaştığı maksimum ve minimum değerleri tespit edip hafızada saklama
- 🄄 Akım, aktif güç, reaktif güç ve görünür güç demand değerlerini hesaplama ve hafızada saklama
- ♦ Akım, gerilim, frekans, cosØ ve güç faktörü parametrelerine alarm atayabilme
- 🖖 2 tarife halinde import aktif, export aktif, import reaktif, export reaktif enerji sayaçları
- b MODBUS RTU protokolü ile RS485 haberleşmesi
- 🖖 2 adet alarm rölesi çıkışı
- 🄄 5 haneli kullanıcı şifresi ile yetkisiz erişim koruması

#### 2.2.Doğru Kullanım ve Güvenlik Şartları

- Montaj ve bağlantılar yetkili kişiler tarafından kullanma kılavuzundaki talimatlara uygun olarak yapılmalıdır. Bağlantı doğru bir şekilde yapılmadan cihaz çalıştırılmamalıdır.
- Scihazı şebekeye bağlamadan önce, enerjinin kesildiğinden emin olunuz.
- Akım trafosunun P-N uçlarını başka bir yerde kısa devre etmeden cihazın akım trafosu bağlantılarını sökmeyiniz. Aksi halde akım trafosunun sekonder uçlarında tehlikeli yüksek gerilimler oluşur.
- Cihazı temizlemek/tozunu almak için kuru bir bez kullanınız. Alkol, tiner ya da aşındırıcı bir madde kullanmayınız.
- 🖖 Cihaz, ancak bütün bağlantılar yapıldıktan sonra devreye alınmalıdır.
- 🌣 Cihazın içini açmayınız. İçinde kullanıcıların müdahale edebileceği parçalar yoktur.
- 😓 Cihaz rutubetli, ıslak, titreşimli ve tozlu ortamlardan uzak tutulmalıdır.
- Cihazın gerilim girişleri ile şebeke arasına, devre kesici veya otomatik sigorta (2 amper) bağlanması tavsiye edilir.

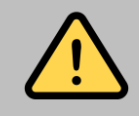

Yukarıdaki önlemlerin uygulanmaması sonucu doğacak istenmeyen durumlardan üretici firma sorumlu değildir.

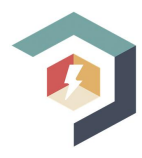

#### 2.3.Girişler ve Çıkışlar

EA-100;

- 🏷 3 Faz-1 Nötr ölçüm girişine,
- 🖏 3 adet akım girişine,
- ✤ 2 adet dijital çıkışa,
- ♦ 2 adet dijital girişe,
- ✤ 1 adet RS485 çıkışına sahip bir enerji analizörüdür.

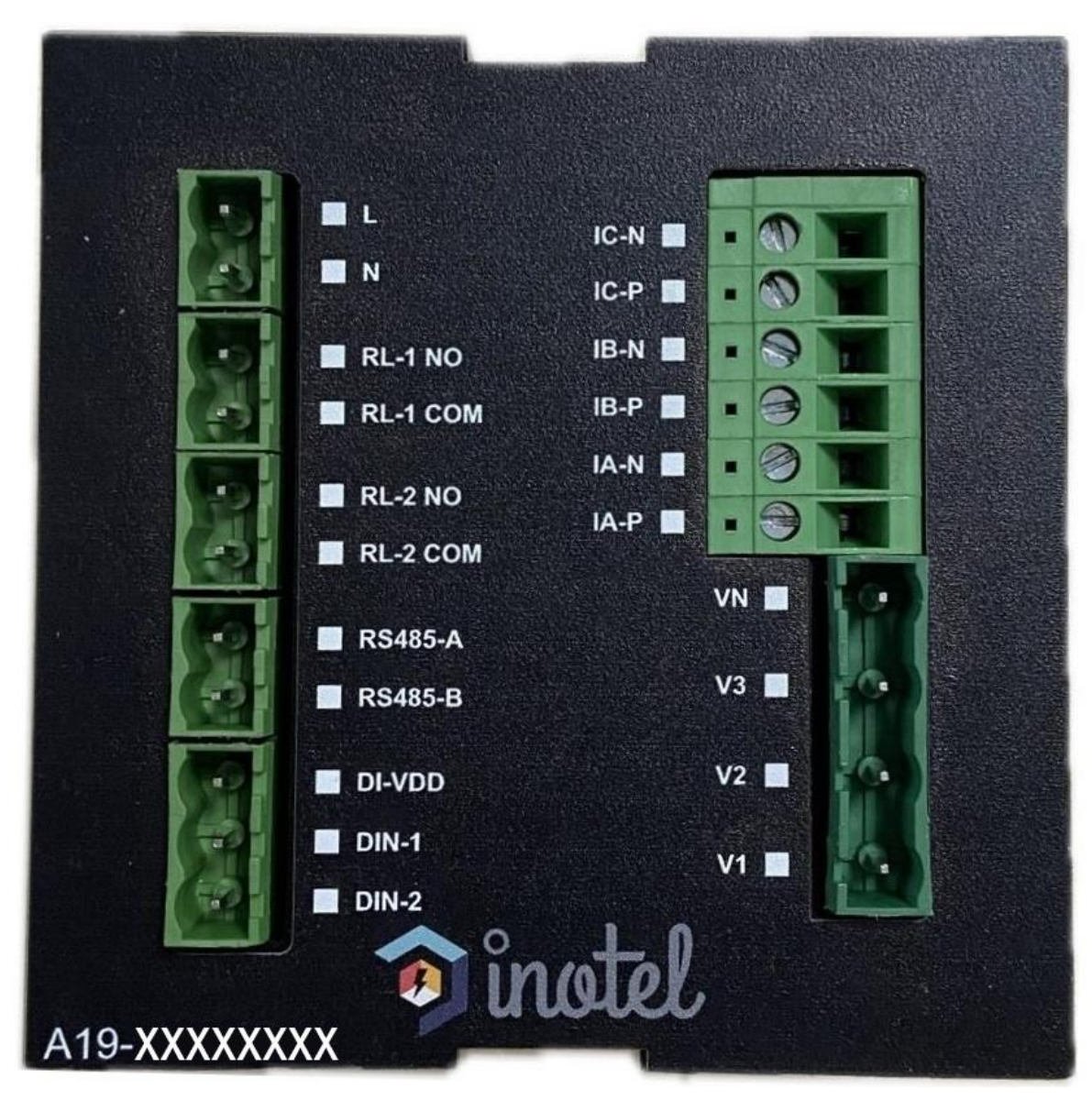

Şekil 1.1.EA-100'ün Arka Tarafından Görünüşü

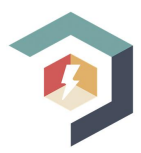

#### 2.4.HMI Dokunmatik Panel ve Göstergeler

- ✤ 2.8" TFT-LCD dokunmatik panel,
- 🏷 🛛 Anlık olarak veri izleme,
- 😓 Parametrelerin set edilmesi,
- 🖖 Alarm durumlarının gerçek zamanlı kaydedilip izlenmesi,
- 🖖 Ekran üzerindeki ikonlarla durum kontrollerinin yapılmasını sağlar.

EA-100 ana sayfası şekil 1.2'de görüldüğü gibidir.

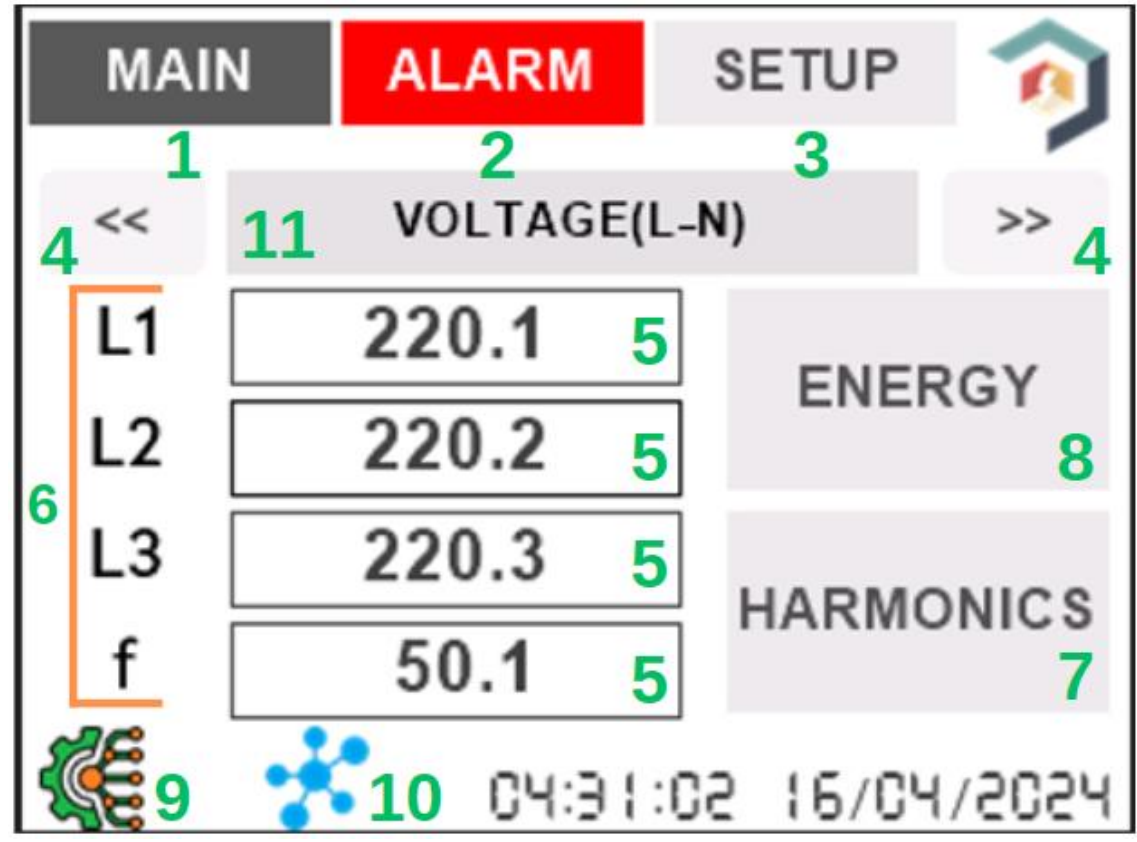

Şekil 1.2.EA-100 Ana Sayfası

Şekil 1.2'de cihazın ana sayfasında numaralandırılmış kısımların tanımı şu şekildedir;

- $1 \rightarrow$  Ana sayfa Butonu,
- 2→Alarm Sayfası Butonu,
- 3→Setup Sayfası Butonu,
- 4→Menüler Arasında Geçiş Yapma Butonları,
- 5→İlgili Verilerin, Değerlerinin Yazılacağı Kısım,
- 6→İlgili Verinin İsimlendirilmesi,
- 7→Harmonik Sayfası Butonu,
- 8→Enerji Sayfası Butonu,
- 9→MCU ile Ekran Haberleşmesinin Durum Kontrolü (Eğer haberleşme var ise ilgili LED yanıp söner),
- 10→Modbus Haberleşme Durumu (Eğer haberleşme var ise ilgili konektör bağlı gösterir),
- 11→Veri Tipi Başlığı Hangi Verinin Olduğunun Yazdığı Ana Başlık Kısmı.

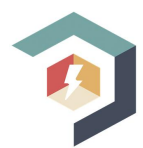

#### 2.5.Çeyrek Bölge Gösterimleri

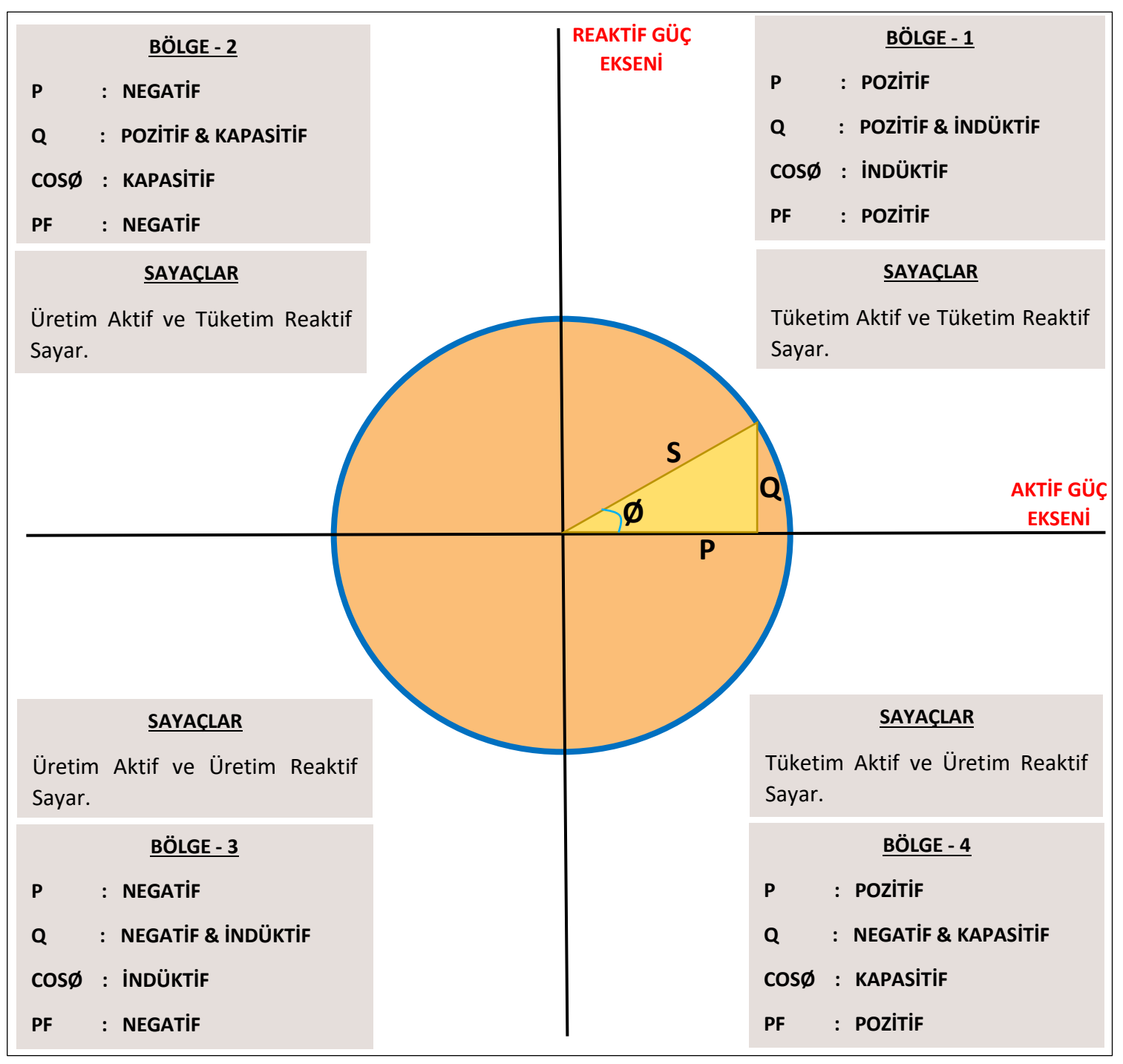

Şekil 1.3.Çeyrek Bölge Gösterimleri

Gerilim ve akım arasındaki açı (Ø) farkı enerjinin akış yönü hakkında bilgi verir. Aktif/reaktif gücün pozitif olması, aktif/reaktif gücün tüketildiği anlamına gelir. Aktif/reaktif gücün negatif olması ise aktif/reaktif gücün üretildiği anlamına gelir. Bölge gösterimi enerji sayfasında verilmektedir.

#### 2.6.Uyumluluk

- 🏷 TS EN 550011
- 🏷 TS EN 61010-1
- ♦ TS EN 61000-4-3
- ♦ TS EN 60068-2-1
- ♥ TS N 60068-2-2

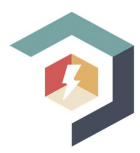

## **3.KURULUM**

#### 3.1.Cihazın Bağlantısı

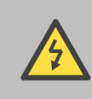

EA-100'ün montaj ve bağlantıları yetkili kişiler tarafından kullanma kılavuzundaki talimatlara uygun olarak yapılmalıdır.

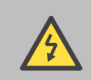

Bağlantılar doğru bir şekilde yapılmadan cihaz çalıştırılmamalıdır.

✓ EA-100 dikey olarak, kullanılacak olan panoda bulunan boş bölmeye yerleştirilir. Panoya yerleştirildikten sonra sıkıştırma aparatı takılır.

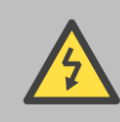

Gerilim ve akım uçlarını EA-100'ü bağlamadan önce gücün kesildiğinden emin olunuz.

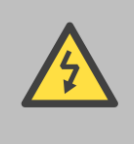

Akım trafosunun P-N uçlarını başka bir yerde kısa devre etmeden veya P-N uçlarına yeterince düşük empedanslı bir yük bağlamadan, EA-100 akım trafosu bağlantılarını sökmeyiniz. Aksi halde akım trafosunun sekonder uçlarında tehlikeli yüksek gerilimler oluşabilir. Aynı durum, devreye alma için de geçerlidir.

## 3.2.Yıldız ve Üçgen Bağlantı

Ürünlere akım ve gerilim bağlantıları iki şekilde yapılabilir. Nötrlü (yıldız) ve nötrsüz (üçgen).

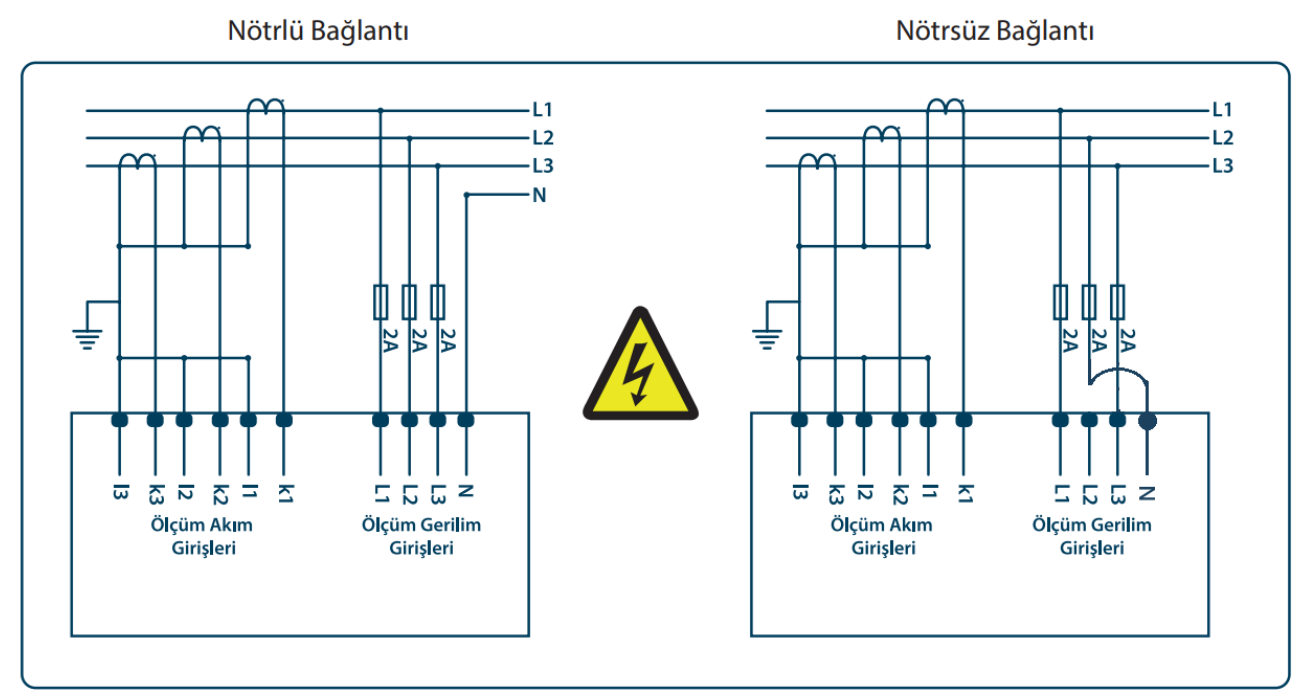

Şekil 3.1.Bağlantı Şeması

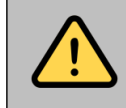

Eğer eksik bir akım veya gerilim fazı görülüyorsa, ilgili bağlantının/bağlantıların cihaza ulaşıp ulaşmadığı kontrol edilmelidir.

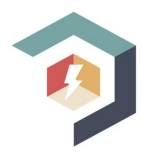

#### 3.3.Cihaz Çıkışları

EA-100'de iki adet dijital çıkış mevcuttur. Bu çıkışlarda ilgi ayarları Setup kısmından yapabilirsiniz.

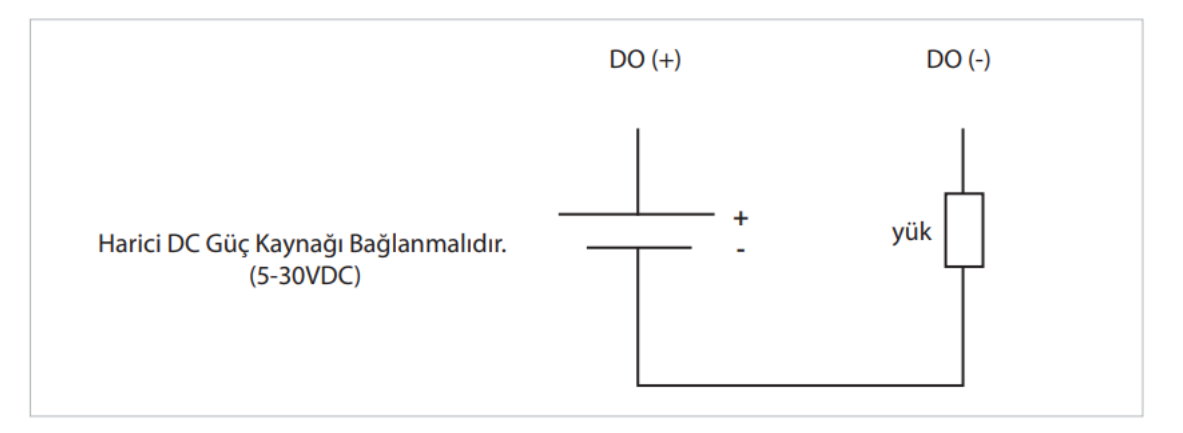

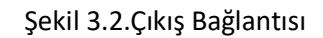

## 3.4.Cihaz Boyutları(mm)

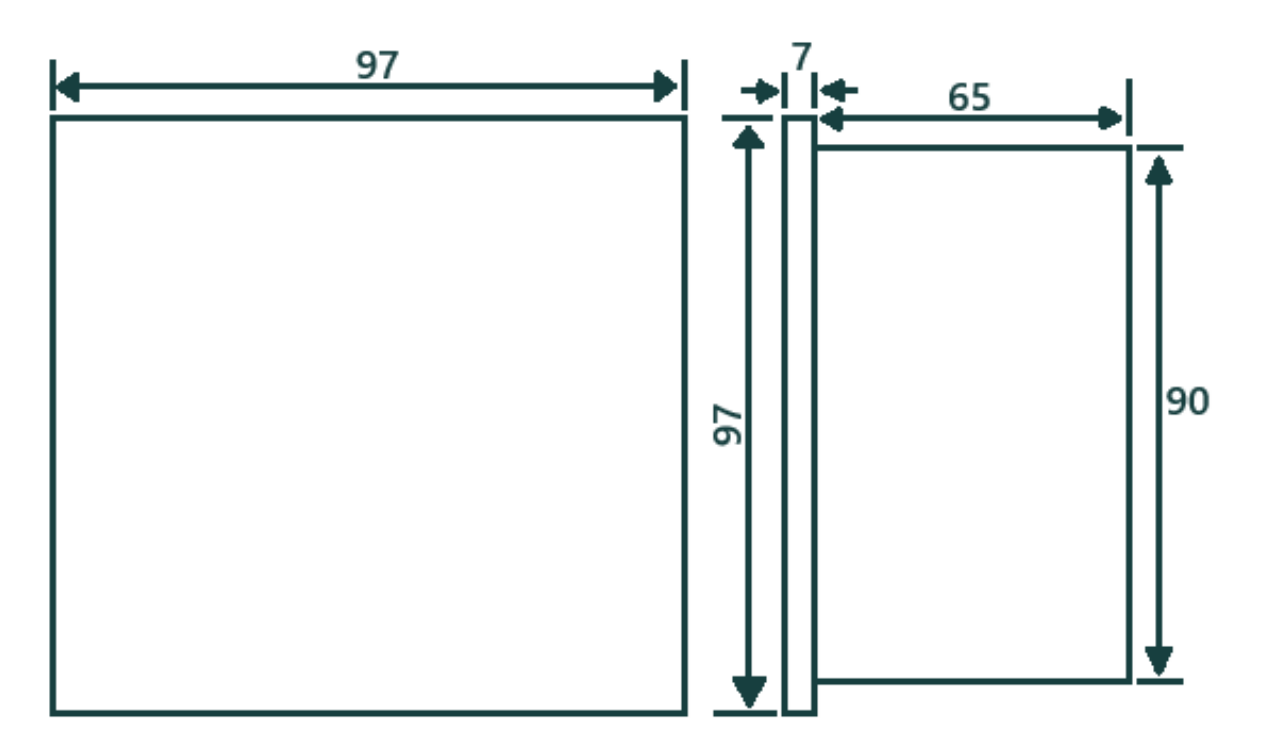

Şekil 3.3.EA-100 Boyutları

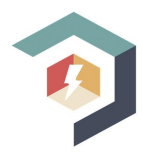

## **4.MENÜLER**

#### 4.1. Ana Sayfada Görüntülenen Veriler

Cihaz ana sayfasında 30 adet veri vardır. Bunlar sırasıyla şöyledir;

- 1. Faz-Nötr Gerilimi,
- 2. Faz-Faz Gerilimi,
- 3. Hat Akımları,
- 4. Anlık Gerçek Güç (Toplam gerçek güç de burada yer alır),
- 5. Anlık Reaktif Güç (Toplam reaktif güç de burada yer alır),
- 6. Anlık Görünür Güç (Toplam görünür güç de burada yer alır),
- 7. CosØ değerleri,
- 8. Güç Faktörü,
- 9. Toplam Gerilim ve Akım Harmoniği,
- 10. Hatlara Ait Gerilim Harmoniği,
- 11. Hatlara Ait Akım Harmoniği,
- 12. Faz Açısı,
- 13. Maksimum Faz-Nötr Gerilimi,
- 14. Maksimum Faz-Faz Gerilimi,
- 15. Maksimum Hat Akımları,
- 16. Maksimum Gerçek Güç,
- 17. Maksimum Reaktif Güç,
- 18. Maksimum Görünür Güç,
- 19. Maksimum Güç Faktörü,
- 20. Maksimum Gerilim Harmoniği,
- 21. Minimum Faz-Nötr Gerilimi,
- 22. Minimum Faz-Faz Gerilimi,
- 23. Minimum Hat Akımları,
- 24. Minimum Gerçek Güç,
- 25. Minimum Reaktif Güç,
- 26. Minimum Görünür Güç,
- 27. Minimum Güç Faktörü,
- 28. Minimum Gerilim Harmoniği,
- 29. Demand Akımı,
- 30. Toplam Demand Hesabi (kW ve kVAR)

Bu veriler sırasıyla ana sayfada yer almaktadır. Bu verileri ana sayfada yer alan sağ-sol yön butonları ile izleyebilirsiniz.

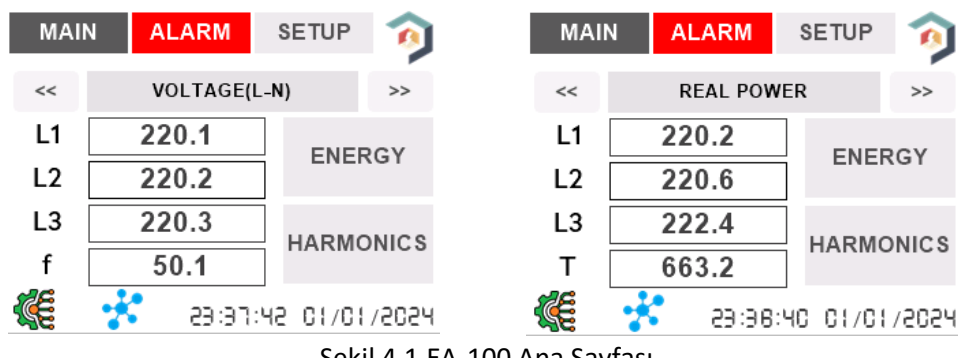

Şekil 4.1.EA-100 Ana Sayfası

Şekil 4.1'de EA-100'ün ana sayfasından bazı örnek veriler gösterilmiştir.

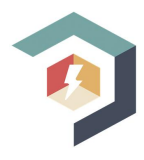

#### 4.2.Harmonik Gösterim Sayfası

Harmonik sayfasında gerilim ve akımlara ait harmonikler yer almaktadır. 3. adımdan 31. adıma kadar tekli sayılara ait harmonik değerler gösterilmektedir. Şekil 4.2'de EA-100'e ait harmonikler sayfasının gösterimi vardır. Harmonikler sayfasında;

- 1.faz gerilim harmoniği,
- 1.faz akım harmoniği,
- 2.faz gerilim harmoniği,
- 2.faz akım harmoniği,
- 3.faz gerilim harmoniği,
- 3.faz akım harmoniği yer almaktadır.

Verileri görmek için sağ-sol butonlar yardımı ile geçiş yapılabilir. Burada harmonik değerlere ait grafikler de yer almaktadır. Her adıma ait grafik hemen altında yer alan sütunda gösterilmektedir. Grafikler % (yüzde) olarak gösterilmektedir.

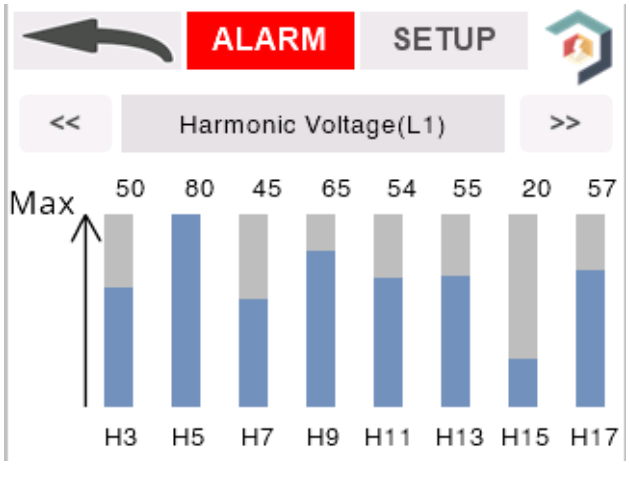

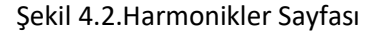

#### 4.3.Enerji Değerleri Sayfası

Burada EA-100'e ait sayaçlar mevcuttur. **Import** ve **export** verilerini sağ-sol butonları yardımıyla görebilirsiniz. Şekil 4.3'de EA-100'ün enerji sayfasını görmektesiniz. Ayrıca bölgesel gösterim de bu sayfada yer almaktadır, burada çeyrek bölgenin, hangi koordinatta yer aldığını görebilirsiniz, bununla ilgili detaylı bilgi 2.4.Çeyrek Bölge Gösterimi bölümünde yer almaktadır.

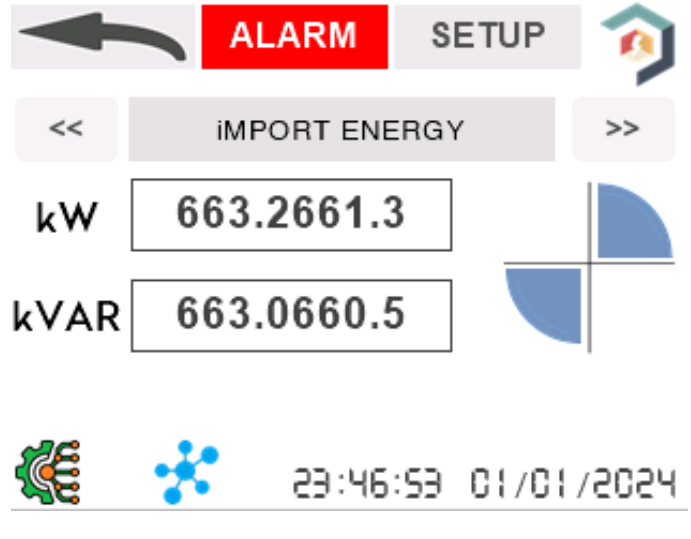

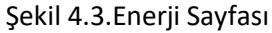

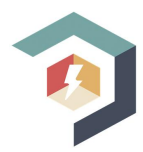

Enerji sayfasında yer alan veriler sırasıyla şöyledir;

- Import Enerji,
- Export Enerji,
- Toplam (Görünür)Enerji

Bu verileri sırasıyla görebilirsiniz. Burada enerji birikimleri 1 milyara geldiğinde otomatik sıfırlanacaktır.

#### 4.4.Alarm Sayfası

Bu sayfada oluşan alarmları gerçek zamanlı olarak görebilirsiniz. Burada ilk başta alarmın tanımı, daha sonra alarmın başlangıç zamanı ve alarmın bitiş saati yer almaktadır. Her sayfada 5 adet alarm sıralanabilecek şekilde 3 sayfa vardır.

Ayrıca diğer sayfalarda iken alarm oluşması durumunda alarm sayfa butonu kırmızı bir renk alacaktır.

Burada yer alan alarmları temizlemek için Alarm sayfasında yer alan **RESET** butonuna basılması gerekmektedir. Şekil 4.4'de alarm sayfasını görmektesiniz.

| MAIN                                                                    | ALA  | RM    | SETUP | $\overline{0}$ |  |  |  |
|-------------------------------------------------------------------------|------|-------|-------|----------------|--|--|--|
| Alarm,Time Started,Time Finished<br>L-N Low Voltage,23:37:36-01/01/2024 |      |       |       |                |  |  |  |
|                                                                         |      |       |       |                |  |  |  |
| 1-5                                                                     | 6-10 | 11-15 |       | RESET          |  |  |  |
| 23:50:56 01/01/2024<br>Sekil 4.4.Alarm Sayfası                          |      |       |       |                |  |  |  |

#### 4.5.Setup Sayfası

Bu sayfa parametrelerin ayarlanacağı sayfadır. Bu sayfada ilgili parametreye sağ-sol yön tuşları ile gelerek, tuş takımından istenilen değer girilir, daha sonra ENTER tuşuna basılır ön belleğe alınır ve kaydedilmek isteniyor ise en son SAVE butonuna basılarak kaydedilir. Parametrelerin hafızadaki değerlerini MEMORY kısmından görebilirsiniz. Yanlış bir değer girmişseniz DEL butonuna basarak ön yazmacı silebilirsiniz. Şekil 4.5'de Setup sayfasının gösterimi verilmiştir. Burada aynı zamanda parametrelerle ilgili bilgi alabilmek için HELP sayfası vardır, HELP sayfasına gitmek için HELP butonuna basabilirsiniz. Ayrıca cihazın saat, tarih ve ekran parlaklığını ayarlamak için de DEVICE butonuna basarak DEVICE sayfasına gidebilirsiniz.

| MAIN              |    | ALARM               |      | SETUP |   |   | Ø     |     |  |
|-------------------|----|---------------------|------|-------|---|---|-------|-----|--|
| <<                | 1  |                     | >>   |       |   |   |       |     |  |
| PT RATIO(Primary) |    |                     |      | 7     | 8 | 9 |       |     |  |
| MEMOF             | ٩Y | 0                   | 0001 |       | 4 | 5 | 6     | DEL |  |
| SET               |    | 00001 1 2 3         |      |       |   |   |       |     |  |
| HELF              | >  | S                   | AVE  |       | 0 |   |       | ENT |  |
| DEVIC             | Έ  | 23:53:29 01/01/2024 |      |       |   |   | /2024 |     |  |

Şekil 4.5.Setup Sayfası

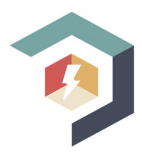

#### 4.6.Device Sayfası

Bu sayfa cihazın saatini, tarihini ve ekran parlaklığını ayarlayabileceğiniz sayfadır. Şekil 4.6'da **DEVICE** sayfası görülmektedir. Tarih ayarını yapmak için, üst kısımda yer alan bölümden, gün-ay-yıl şeklinde ayarlayabilirsiniz. Burada "+" butonu ile değeri artırabilir, "-" butonu ile azaltabilirsiniz. Yine aynı şekilde alt bölümde de saat ayarını yapabilirsiniz. Saat kısmı da saat-dakika-saniye olarak sıralanmıştır. Sol tarafta ise cihazın ekran parlaklığını ayarlayacağınız bara bulunmaktadır. Buradan ekran parlaklığını ayarlayabilirsiniz, ekran parlaklık değeri baranın altında yazmaktadır. Ayarlarınızı yaptıktan sonra **PRMTR** butonuna basarak kaydedip, **SETUP** sayfasına dönebilirsiniz.

| MAIN   | ALA  | RM    | SET   | UP 🏠 |
|--------|------|-------|-------|------|
| Dimmer | D/   | ATE/T | IME   |      |
|        | +    | +     | ÷     | 5    |
|        | 01 / | 01    | /2024 |      |
|        | -    | -     | ÷     |      |
|        | N    | IOND  | AY    |      |
|        | +    | +     | +     |      |
|        | 53 : | 52    | : 29  |      |
| 100    | ÷    | -     | -     | SAVE |

Şekil 4.6.Device Sayfası

#### 4.7.Help Sayfası

Bu sayfa **SETUP** kısmında ilgili parametre ile bilgiler içermektedir. **SETUP** sayfasından ilgili parametreye gelerek, daha sonra **SETUP** sayfasında yer alan **HELP** butonuna basarsanız, o parametreyle ilgili bilgi alabilirsiniz. Şekil 4.7'de HELP sayfasını görmektesiniz, burada örneğin Voltaj Gerilim (Primer) ilgili açıklama yer almaktadır. Bu sayfadan çıkmak için sağ üst kısımda yer alan "**X**" butonuna basarak çıkabilirsiniz.

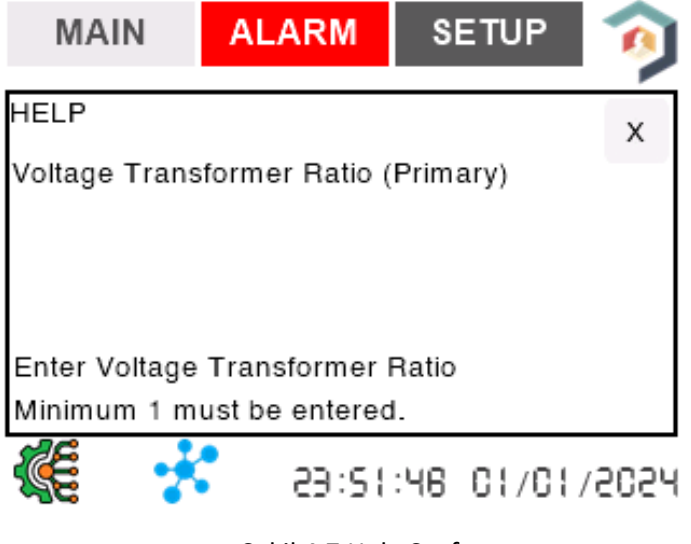

Şekil 4.7.Help Sayfası

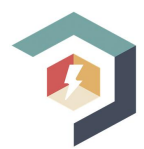

## **5.PARAMETRE AYARLARI**

Bu kısımda parametrelerin ayarı yapılmaktadır. Ayarlama adım adım şu şekildedir;

- 1. Ayarlamak istediğiniz parametreye sağ-sol butonları ile geliniz,
- 2. Daha sonra tuş takımı üzerinden istediğiniz değeri giriniz (Maksimum 5 basamaklı),
- 3. Ardından ENT butonuna basınız ve değeri ön belleğe kaydediniz (Girdiğiniz değerin SET bölümünde görülmesi gereklidir),
- 4. Daha sonra **SET** kısmında yer alan değeri kaydetmek için **SAVE** butonuna basınız ve bu değerin **MEMORY** bölümüne geçtiğini görünüz,
- 5. **MEMORY** bölümüne geçmişse, değer parametre ayarınız tamamlanmıştır, daha sonra diğer parametre ayarına geçebilir veya bu bölümden çıkabilirsiniz.

#### 5.1.PT RATIO (Primary)-Gerilim Trafo Oranı (Primer)

Şekil 5.1'de gerilim trafo oranı yer almaktadır, bu kısımda trafonun primer değerini girmelisiniz. Minimum 1 olmalıdır.

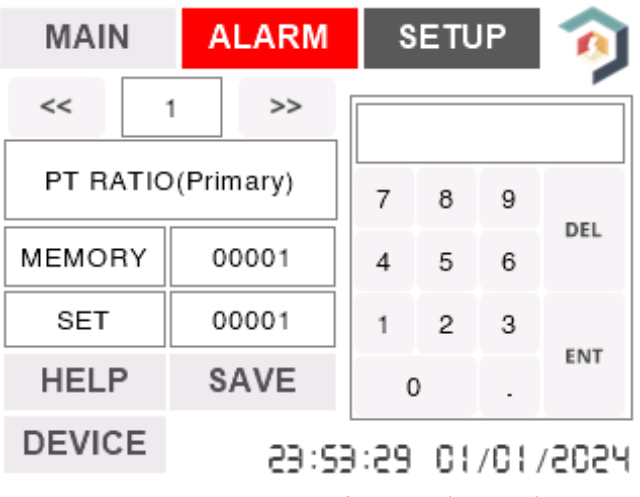

Şekil 5.1. Gerilim Trafo Oranı (Primer)

#### 5.2.PT RATIO (Secondary)-Gerilim Oranı (Sekonder)

Şekil 5.2'de Gerilim trafo oranı yer almaktadır, bu kısımda trafonun sekonder değerini girmelisiniz. Minimum 1 olmalıdır.

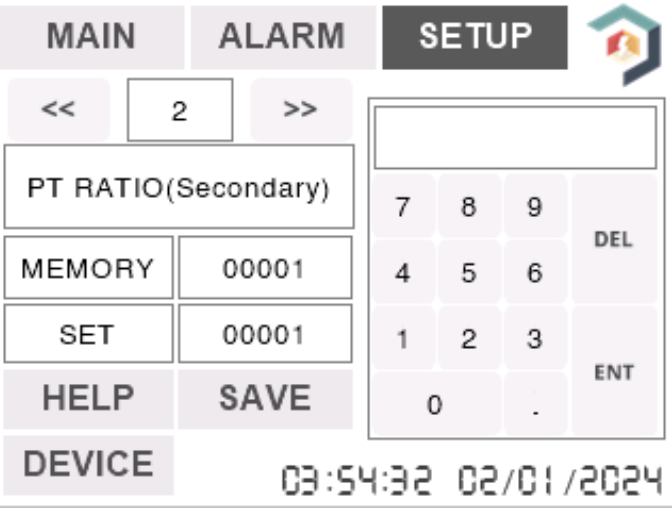

Şekil 5.2. Gerilim Trafo Oranı (Sekonder)

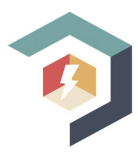

#### 5.3.CT RATIO (Primary)-Akım Trafo Oranı (Primer)

Şekil 5.3'de akım trafo oranı yer almaktadır, bu kısımda Trafonun Primer değerini girmelisiniz. Minimum 1 olmalıdır.

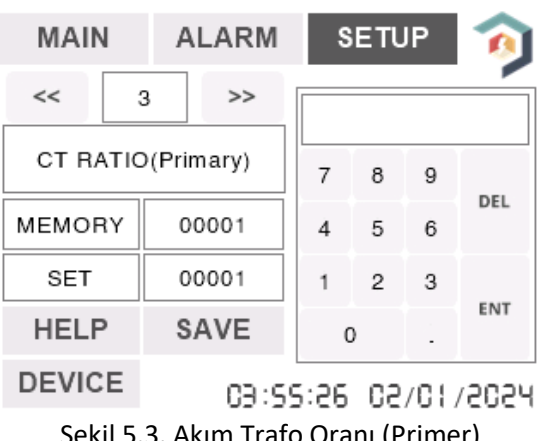

Şekil 5.3. Akım Trafo Oranı (Primer)

#### 5.4.CT RATIO (Secondary)-Akim Trafo Orani (Sekonder)

Şekil 5.4'de akım trafo oranı yer almaktadır, bu kısımda Trafonun sekonder değerini girmelisiniz. Minimum 1 olmalıdır.

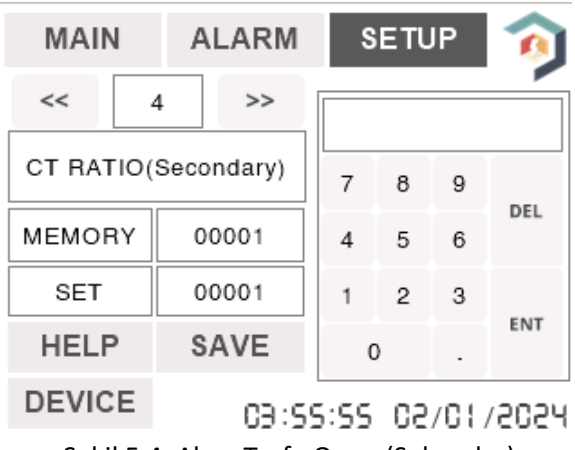

Şekil 5.4. Akım Trafo Oranı (Sekonder)

#### 5.5.Demand Süresi

Burada Demand hesabının kaç dakikada bir yapılacağını belirlenir. Kaç dakikada demand hesabı yapılsın istiyorsanız o değeri giriniz. Şekil 5.5'de Demand süresini görmektesiniz.

| MAIN        | A                   | LARM |  | SETU |   | IP  | Ø   |
|-------------|---------------------|------|--|------|---|-----|-----|
| <<          | 5                   | >>   |  |      |   |     |     |
| Demand Time |                     |      |  | 7    | 8 | 9   |     |
| MEMORY      | C                   | 0005 |  | 4    | 5 | 6   | DEL |
| SET         | 00005 1 2 3         |      |  |      |   |     |     |
| HELP        | S                   | AVE  |  | 0 .  |   | ENT |     |
| DEVICE      | 03:56:25 02/01/2024 |      |  |      |   |     |     |

Şekil 5.5.Demand Süresi

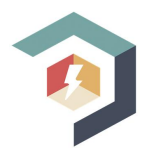

#### 5.6.Şifre Aktivasyon

Burada **SETUP** kısmında şifre güvenliği belirlenmektedir. 1 veya 0 olmalıdır. 1 ise şifre koruma var, 0 ise şifre koruma yoktur.

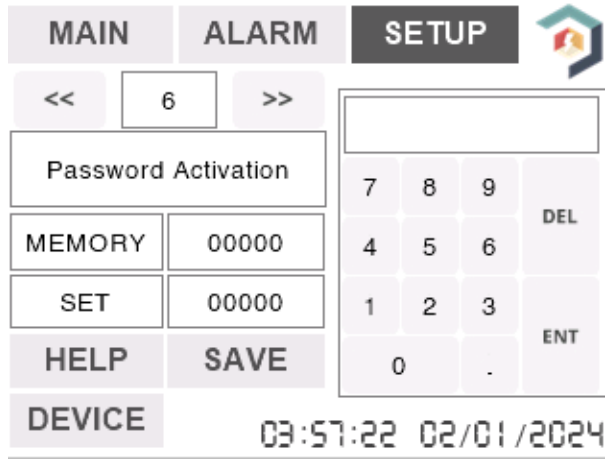

Şekil 5.6.Şifre Aktivasyon

#### 5.7.Şifre

Burada eğer şifre koruma mevcut ise **SETUP** kısmına girerken sorulacak şifre belirlenir. Şekil 5.7'de şifre ayar kısmını görülmektedir.

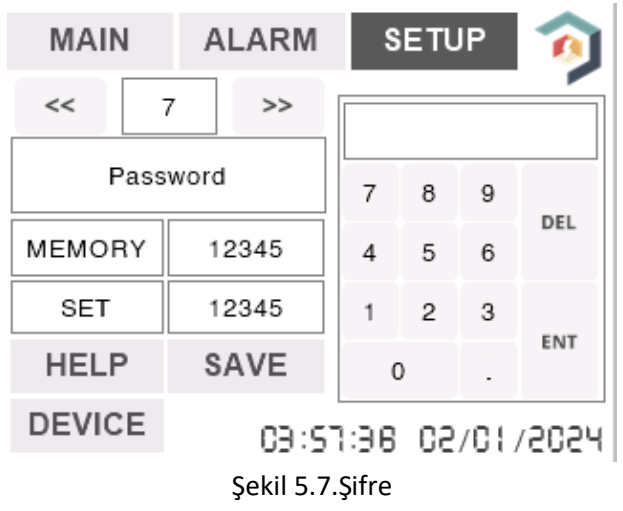

#### 5.8.Modbus ID

Burada EA-100'ün Modbus ID'si belirlenir.

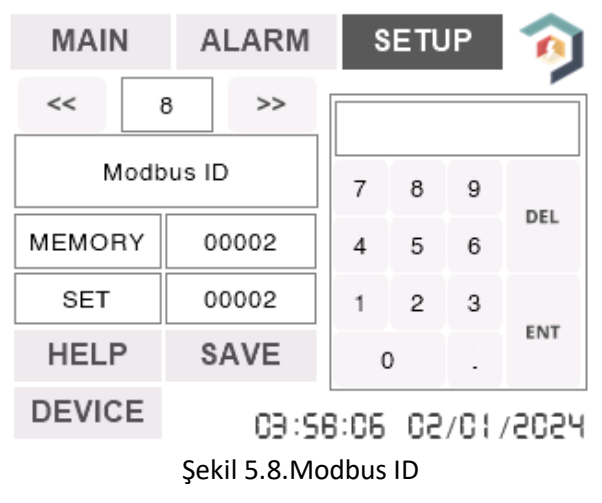

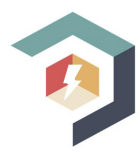

#### 5.9.Faz-Nötr Gerilim Yüksek Limit

Burada faz-nötr arasındaki maksimum limit değeri belirlenir, bu değer aşıldığında cihaz alarm verir.

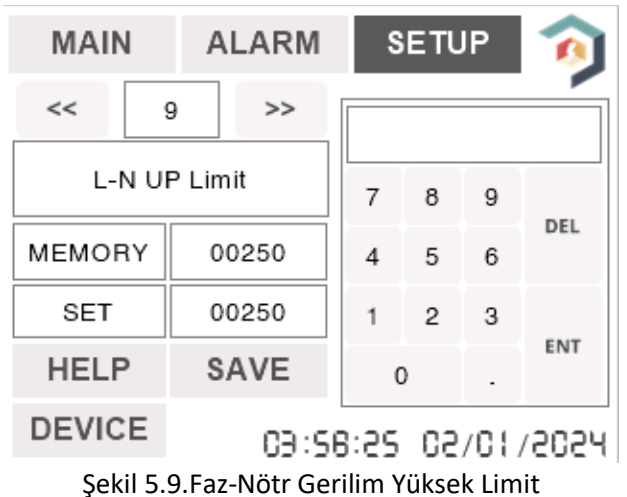

#### 5.10.Faz-Nötr Gerilim Düşük Limit

Burada faz-nötr arasında ki minimum limit değeri belirlenir, bu değerin altına düştüğünde cihaz alarm verir.

![](_page_15_Figure_7.jpeg)

Şekil 5.10.Faz-Nötr Gerilim Düşük Limit

#### 5.11.Faz-Faz Gerilim Yüksek Limit

Burada faz-faz arasında ki maksimum limit değeri belirlenir, bu değer aşıldığında cihaz alarm verir.

![](_page_15_Figure_11.jpeg)

Şekil 5.11.Faz-Faz Gerilim Yüksek Limit

![](_page_16_Picture_1.jpeg)

#### 5.12.Faz-Faz Gerilim Düşük Limit

Burada faz-faz arasında ki minimum limit değeri belirlenir, bu değerin altına düştüğünde cihaz alarm verir.

![](_page_16_Figure_4.jpeg)

Şekil 5.12.Faz-Faz Gerilim Düşük Limit

#### 5.13.Akım Yüksek Limit

Burada akım maksimum limit değeri belirlenir, bu değer aşıldığında cihaz alarm verir.

![](_page_16_Figure_8.jpeg)

Şekil 5.13.Akım Yüksek Limit

#### 5.14.Akım Düşük Limit

Burada akım minimum limit değeri belirlenir, akım bu değerin altına düştüğünde cihaz alarm verir.

![](_page_16_Figure_12.jpeg)

![](_page_16_Figure_13.jpeg)

![](_page_17_Picture_1.jpeg)

#### 5.15.Frekans Yüksek Limit

MAIN ALARM SETUP << >> 15 Frequency UP Limit 8 9 7 DEL MEMORY 00052 5 4 6 SET 00052 2 3 1 ENT HELP SAVE 0 DEVICE 04:00:19 02/01/2024 Şekil 5.15.Frekans Yüksek Limit

Burada frekans maksimum limit değeri belirlenir, bu değer aşıldığında cihaz alarm verir.

#### 5.16.Frekans Düşük Limit

Burada frekans minimum limit değeri belirlenir, frekans bu değerin altına düştüğünde cihaz alarm verir.

| MAIN                |      | ALARM               |           | S | ETU    | Ø  |     |
|---------------------|------|---------------------|-----------|---|--------|----|-----|
| <<                  | 1    | 6                   | 6 >>      |   |        |    |     |
| Frequency LOW Limit |      |                     |           | 7 | 8      | 9  |     |
| MEMOF               | ł۲   | 00048               |           | 4 | 5      | 6  | DEL |
| SET                 |      | 00048               |           | 1 | 2      | 3  |     |
| HELF                | HELP |                     | SAVE      |   | )      |    | ENT |
| DEVIC               | Е    | 04:00:97 02/01/2024 |           |   |        |    |     |
|                     | 50   | ᆔᇉ                  | 16 Erokan |   | ik lim | ;+ |     |

Şekil 5.16.Frekans Düşük Limit

#### 5.17.Röle 1 Fonksiyon

Burada Röle 1'in fonksiyon yani hangi modda çalışacağı belirlenir. Eğer 1 ayarlanmış ise düşük limitlerde,2 ayarlanmış ise yüksek limitlerde çalışacaktır. Yani;

1 ayarlanmış ise;

- 2 ayarlanmış ise;
- L-N Low Limit
- L-L Low Limit
- Current Low Limit
- Frekans Low Limit

durumlarında çalışır.

. . .

- L-N Up Limit
- L-L Up Limit
- Current Up Limit
- Frekans Up Limit

durumlarında çalışır.

| MAIN             | I. | A                   | LARM | I SET |   | LARM SETUP |   | JP  | 0 |
|------------------|----|---------------------|------|-------|---|------------|---|-----|---|
| <<               | 1  | 7                   | >>   |       |   |            |   |     |   |
| Relay 1 Function |    |                     |      | 7     | 8 | 9          |   |     |   |
| MEMOF            | ł۲ | 00001               |      |       | 4 | 5          | 6 | DEL |   |
| SET              |    | 00001               |      |       | 1 | 2          | 3 |     |   |
| HELP             | >  | SAVE                |      |       | C | )          |   | ENT |   |
| DEVIC            | Е  | 04:01:00 02/01/2024 |      |       |   |            |   |     |   |

![](_page_17_Figure_25.jpeg)

![](_page_18_Picture_1.jpeg)

#### 5.18. Röle 1 Mod Seçimi

Burada Röle 1'in hangi mod ile çalışacağı yani yön seçimi yapılır. Eğer 1 ayarlıysa kontak, stabil durumda normalde kapalıda (**NC**) alarm durumunda normalde açığa (**NO**) geçiş yapar. 2 ayarlıysa da tam tersi olarak çalışır, yani stabil durumda normalde açıkta (**NO**) alarm durumunda normalde kapalıya (**NC**) geçiş yapar.

![](_page_18_Figure_4.jpeg)

![](_page_18_Figure_5.jpeg)

#### 5.19.Röle 2 Fonksiyon

Burada da bölüm 5.17'de yer alan Röle 1 Fonksiyon ile aynı şekildedir. Aynı kurallar Röle 2 için de geçerlidir. Detaylı bilgi için bölüm 5.17.Röle 1 Fonksiyona bakabilirsiniz.

#### 5.20.Röle 2 Mod Seçimi

Burada da bölüm 5.18'de yer alan Röle 1 Mod Seçimi ile aynı şekildedir. Aynı kurallar Röle 2 için de geçerlidir. Detaylı bilgi için bölüm 5.18.Röle 1 Mod Seçimi bakabilirsiniz.

#### 5.21.Çalışma Modu

Burada cihazın çalışma aralığını, yani cihazın gerilim ölçümünde ölçüm aralığı belirlenir. Eğer 1 seçilmiş ise cihaz 120-300 VAC arası ölçümü hassas yapabilmekte, 2 seçilmiş ise 10-120 VAC arası gerilimi hassas ölçebilmektedir. Her iki seçimde de ölçüm yapar ancak hassas ölçüm için bu parametre set edilmelidir. Şekil 5.19'da çalışma modunu görmektesiniz.

![](_page_18_Picture_12.jpeg)

Şekil 5.19.Çalışma Modu

![](_page_19_Picture_1.jpeg)

#### 5.22.Reset Enerji

Burada enerji değerlerini sıfırlamak istiyorsanız 1 yapın, 5 saniye içinde tekrar 0 olacaktır **MEMORY** değeri, enerji değerleri sıfırlanmıştır. Şekil 5.20'de Reset enerji sayfası görülmektedir.

![](_page_19_Figure_4.jpeg)

![](_page_19_Figure_5.jpeg)

#### 5.23. Maksimum Ölçümlerin Sıfırlanması

Burada faz/toprak, faz/faz gerilimleri, akım, frekans, maksimum (görünür/gerçek/reaktif) güç sıfırlaması yapılır. Maksimum değerlerini sıfırlamak istiyorsanız 1 yapınız, 5 saniye içinde tekrar 0 olacaktır. **MEMORY** değeri, maksimum değerler sıfırlanmıştır. Şekil 5.21'de Reset Maksimum sayfası görülmektedir.

| MAIN    | ALARM               | S | ETU | Ô |     |  |
|---------|---------------------|---|-----|---|-----|--|
| << 2    | 23 >>               |   |     |   |     |  |
| Reset M | 7                   | 8 | 9   |   |     |  |
| MEMORY  | 00000               | 4 | 5   | 6 | DEL |  |
| SET     | 00000               | 1 | 2   | з |     |  |
| HELP    | SAVE                | ( | C   | - | ENT |  |
| DEVICE  | 04:02:52 02/01/2024 |   |     |   |     |  |

Şekil 5.21.Reset Maksimum

#### 5.24. Minimum Ölçümlerin Sıfırlanması

Burada faz/toprak, faz/faz gerilimleri, akım, frekans, minimum (görünür/gerçek/reaktif) güç sıfırlaması yapılır. Minimum değerlerini sıfırlamak istiyorsanız 1 yapın, 5 saniye içinde tekrar 0 olacaktır **MEMORY** değeri, minimum değerler sıfırlanmıştır. Şekil 5.22'de Reset Minimum sayfası görülmektedir.

| MAI              | N.                       | A                   | LARM |   | SETUP |   | Ø   |     |
|------------------|--------------------------|---------------------|------|---|-------|---|-----|-----|
| <<               | 2                        | 4                   | >>   | [ |       |   |     |     |
| Reset Min Values |                          |                     |      | 7 | 8     | 9 | 251 |     |
| MEMOR            | ٦Y                       | 00000               |      |   | 4     | 5 | 6   | DEL |
| SET              |                          | 00000               |      |   | 1     | 2 | 3   |     |
| HELF             | 2                        | S                   | AVE  |   | 0     |   |     | ENT |
| DEVIC            | E                        | 04:03:14 02/01/2024 |      |   |       |   |     |     |
| Ş                | Sekil 5.22.Reset Minimum |                     |      |   |       |   |     |     |

![](_page_20_Picture_1.jpeg)

#### 5.25.Reset Demand

Burada demand değerlerini sıfırlamak istiyorsanız 1 yapın, 5 saniye içinde tekrar 0 olacaktır MEMORY değeri, demand değerler sıfırlanmıştır. Şekil 5.23'de Reset Demand sayfası görülmektedir.

![](_page_20_Figure_4.jpeg)

Şekil 5.23.Reset Demand

#### 5.26.Reset Ayarlar

Parametreleri ilk haline getirmek için 1 yapılır, 5 saniye içinde MEMORY değeri tekrar 0 olacaktır. Şekil 5.24'de Reset Ayarlar sayfası görülmektedir.

![](_page_20_Figure_8.jpeg)

#### 5.27.Bağlantı Tipi

Burada EA-100'ün Yıldız-Üçgen bağlantıdan hangisi yapıldı ise ona göre set değeri belirlenir. EA-100, eğer yıldız bağlandıysa 1, üçgen bağlandıysa 2 yapılmalıdır. Bu değişim yapılmaz ise cihaz doğru ölçümü yapamaz. Şekil 5.25'de Bağlantı Tipi sayfası görülmektedir.

![](_page_20_Figure_11.jpeg)

![](_page_21_Picture_1.jpeg)

#### 5.28.Baud Rate

Burada EA-100'ün ModBus Haberleşmede Baud Rate değerinin kaç olacağı belirlenir. Şekil 5.26'de Baud Rate sayfası görülmektedir.

![](_page_21_Figure_4.jpeg)

#### 5.29.Dil Seçeneği

Burada EA-100'ün hangi dilde çalışacağı belirlenir. İlgili dil seçilir ve ardından "SAVE" butonuna basılarak kaydedilir.

![](_page_21_Figure_7.jpeg)

Şekil 5.27.Dil Seçeneği

![](_page_22_Picture_1.jpeg)

## 6.RS485 HABERLEŞMESİ

EA-100'ün ModBus Haberleşmesinde;

- Master cihazın fonksiyon kodunu 0x04(Read Input Registers) yapınız,
- Master cihaz ile EA-100'ün Modbus ID'sinin aynı olduğunu kontrol ediniz,
- Haberleşme hızlarını kontrol ediniz (Baud Rate),

Bu ayarları ve bağlantıyı yaptıktan sonra EA-100 ile Master cihazınız haberleşebilir.

#### 6.1. Modbus Üzerinden Okunabilecek Veriler

EA-100 Modbus Registers Tablosu aşağıdaki (Tablo 6.1) gibidir;

#### EA-100 Modbus Register Tablosu

| Adres | Tanım           | Veri Tipi |
|-------|-----------------|-----------|
| 0     | Import kW       | Float     |
| 2     | Import kW       | Float     |
| 4     | Export kW       | Float     |
| 6     | Export kVAR     | Float     |
| 8     | Apparent Energy | Float     |
| 10    | VAN             | Float     |
| 12    | VBN             | Float     |
| 14    | VCN             | Float     |
| 16    | ABV             | Float     |
| 18    | BCV             | Float     |
| 20    | CAV             | Float     |
| 22    | IAN             | Float     |
| 24    | IBN             | Float     |
| 26    | ICN             | Float     |
| 28    | IN              | Float     |
| 30    | POWER A         | Float     |
| 32    | POWER B         | Float     |
| 34    | POWER C         | Float     |
| 36    | TOTAL POWER     | Float     |
| 38    | REACTIVE A      | Float     |
| 40    | REACTIVE B      | Float     |
| 42    | REACTIVE C      | Float     |
| 44    | TOTAL REACTIVE  | Float     |
| 46    | APPARENT A      | Float     |
| 48    | APPARENT B      | Float     |
| 50    | APPARENT C      | Float     |
| 52    | TOTAL APPARENT  | Float     |
| 54    | COS A           | Float     |
| 56    | COS B           | Float     |
| 58    | COS C           | Float     |
| 60    | COS T           | Float     |
| 62    | PFA             | Float     |
| 64    | PF B            | Float     |
| 66    | PF C            | Float     |

![](_page_23_Picture_1.jpeg)

| 68  | PF T                 | Float |
|-----|----------------------|-------|
| 70  | FREKANS              | Float |
| 72  | THD V                | Float |
| 74  | THD I                | Float |
| 76  | THD VA               | Float |
| 78  | THD VB               | Float |
| 80  | THD VC               | Float |
| 82  | THD IA               | Float |
| 84  | THD IB               | Float |
| 86  | THD IC               | Float |
| 88  | ABV ACI              | Float |
| 90  | BCV ACI              | Float |
| 92  | ACV ACI              | Float |
| 94  | Max Voltage L1-N     | Float |
| 96  | Max Voltage L2-N     | Float |
| 98  | Max Voltage L3-N     | Float |
| 100 | Max Voltage L1-L2    | Float |
| 102 | Max Voltage L2-L3    | Float |
| 104 | Max Voltage L1-L3    | Float |
| 106 | Max Current L1       | Float |
| 108 | Max Current L2       | Float |
| 110 | Max Current L3       | Float |
| 112 | Max Active L1        | Float |
| 114 | Max Active L2        | Float |
| 116 | Max Active L3        | Float |
| 118 | Max Reactive L1      | Float |
| 120 | Max Reactive L2      | Float |
| 122 | Max ReactiveL3       | Float |
| 124 | Max Apparent L1      | Float |
| 126 | Max Apparent L2      | Float |
| 128 | Max Apparent L3      | Float |
| 130 | Max PF L1            | Float |
| 132 | Max PF L2            | Float |
| 134 | Max PF L3            | Float |
| 136 | Max THD Voltage L1-N | Float |
| 138 | Max THD Voltage L2-N | Float |
| 140 | Max THD Voltage L3-N | Float |
| 142 | Min Voltage L1-N     | Float |
| 144 | Min Voltage L2-N     | Float |
| 146 | Min Voltage L3-N     | Float |
| 148 | Min Voltage L1-L2    | Float |
| 150 | Min Voltage L2-L3    | Float |
| 152 | IVIIN VOItage L1-L3  | Float |
| 154 | Min Current L1       | Float |
| 156 | Min current L2       | Float |
| 158 | Min Current L3       | Float |
| 160 | Min Active L1        | Float |
| 162 | Min Active L2        | Float |
| 164 | Min Active L3        | Float |

![](_page_24_Picture_1.jpeg)

| 166 | Min Reaktive L1      | Float |
|-----|----------------------|-------|
| 168 | Min Reaktive L2      | Float |
| 170 | Min Reaktive L3      | Float |
| 172 | Min Apparent L1      | Float |
| 174 | Min Apparent L2      | Float |
| 176 | Min Apparent L3      | Float |
| 178 | Min pf L1            | Float |
| 180 | Min pf L2            | Float |
| 182 | Min pf L3            | Float |
| 184 | Min THD Voltage L1-N | Float |
| 186 | Min THD Voltage L2-N | Float |
| 188 | Min THD Voltage L3-N | Float |
| 190 | DMD_I_L1             | Float |
| 192 | DMD_I_L2             | Float |
| 194 | DMD_I_L3             | Float |
| 196 | DM_I_T               | Float |
| 198 | DMD_WATT             | Float |
| 200 | DMD_VAR              | Float |
| 202 | BÖLGE                | Float |
| 204 | HA3_V                | Float |
| 206 | HA5_V                | Float |
| 208 | HA7_V                | Float |
| 210 | HA9_V                | Float |
| 212 | HA11_V               | Float |
| 214 | HA13_V               | Float |
| 216 | HA15_V               | Float |
| 218 | HA17_V               | Float |
| 220 | HA19_V               | Float |
| 222 | HA21_V               | Float |
| 224 | HA23_V               | Float |
| 226 | HA25_V               | Float |
| 228 | HA27_V               | Float |
| 230 | HA29_V               | Float |
| 232 | HA31_V               | Float |
| 234 | HA3_I                | Float |
| 236 | HA5_I                | Float |
| 238 | HA7_I                | Float |
| 240 | HA9_I                | Float |
| 242 | HA11_I               | Float |
| 244 | HA13_I               | Float |
| 246 | HA15_I               | Float |
| 248 |                      | Float |
| 250 | HA19_I               | Float |
| 252 | HA21_I               | Float |
| 254 |                      | Float |
| 256 |                      | Float |
| 258 |                      | Float |
| 260 |                      | Float |
| 262 | HA31_I               | Float |

![](_page_25_Picture_1.jpeg)

| 264 | HB3_V  | Float |
|-----|--------|-------|
| 266 | HB5_V  | Float |
| 268 | HB7_V  | Float |
| 270 | HB9_V  | Float |
| 272 | HB11_V | Float |
| 274 | HB13_V | Float |
| 276 | HB15_V | Float |
| 278 | HB17_V | Float |
| 280 | HB19_V | Float |
| 282 | HB21_V | Float |
| 284 | HB23_V | Float |
| 286 | HB25_V | Float |
| 288 | HB27_V | Float |
| 290 | HB29_V | Float |
| 292 | HB31_V | Float |
| 294 | HB3_I  | Float |
| 296 | HB5_I  | Float |
| 298 | HB7_I  | Float |
| 300 | HB9_I  | Float |
| 302 | HB11_I | Float |
| 304 | HB13_I | Float |
| 306 | HB15_I | Float |
| 308 | HB17_I | Float |
| 310 | HB19_I | Float |
| 312 | HB21_I | Float |
| 314 | HB23_I | Float |
| 316 | HB25_I | Float |
| 318 | HB27_I | Float |
| 320 | HB29_I | Float |
| 322 | HB31_I | Float |
| 324 | HC3_V  | Float |
| 326 | HC5_V  | Float |
| 328 | HC7_V  | Float |
| 330 | HC9_V  | Float |
| 332 | HC11_V | Float |
| 334 | HC13_V | Float |
| 336 | HC15_V | Float |
| 338 | HC17_V | Float |
| 340 | HC19_V | Float |
| 342 | HC21_V | Float |
| 344 | HC23_V | Float |
| 346 | HC25_V | Float |
| 348 | HC27_V | Float |
| 350 | HC29_V | Float |
| 352 | HC31_V | Float |
| 354 | HC3_I  | Float |
| 356 | HC5_I  | Float |
| 358 | HC7_I  | Float |
| 360 | HC9_I  | Float |

|--|

| 362 | HC11_I             | Float |
|-----|--------------------|-------|
| 364 | HC13_I             | Float |
| 366 | HC15_I             | Float |
| 368 | HC17_I             | Float |
| 370 | HC19_I             | Float |
| 372 | HC21_I             | Float |
| 374 | HC23_I             | Float |
| 376 | HC25_I             | Float |
| 378 | HC27_I             | Float |
| 380 | HC29_I             | Float |
| 382 | HC31_I             | Float |
| 384 | VTR PRIMER         | Float |
| 386 | VTR SECONDER       | Float |
| 388 | CTR PRIMER         | Float |
| 390 | CTR SECONDER       | Float |
| 392 | DEMAND TIM         | Float |
| 394 | PASSWORD ACTIVE    | Float |
| 396 | PASSWORD           | Float |
| 398 | Modbus ID          | Float |
| 400 | Alarm LN UP Limit  | Float |
| 402 | Alarm LN LOW Limit | Float |
| 404 | Alarm LL UP Limit  | Float |
| 406 | Alarm LL LOW Limit | Float |
| 408 | Alarm I UP         | Float |
| 410 | Alarm I LOW        | Float |
| 412 | Alarm Freq Up      | Float |
| 414 | Alarm Freq low     | Float |
| 416 | Relay 1 Function   | Float |
| 418 | Relay 1 Mode       | Float |
| 420 | Relay 2 Function   | Float |
| 422 | Relay 2 Mode       | Float |
| 424 | Operating Mode     | Float |
| 426 | Baud Rate          | Float |
| 428 | Connection Mode    | Float |
|     |                    |       |

Tablo 6.1.EA-100 Modbus Registers Tablo

#### 6.2. Modbus Üzerinden Ayarlanabilecek Parametreler

Modbus üzerinden EA-100'den parametreler ayarlanabilir. Bunun için;

- İlk önce fonksiyon 0x06 (Write Single Register) seçiniz,
- Modbus ID'yi doğru giriniz,
- Ardından Tablo 6.2'deki parametrelerden değiştirmek istediğiniz parametrenin adresini giriniz,
- Girmek istediğiniz değeri giriniz ve veriyi gönderiniz,
- Cihazın aldığı bu veriyi hafızaya kaydetmesi için;
  - Yine 0x06 (Write Single Register) seçiniz,
  - Ardından adres kısmına 100 giriniz,
  - Değer olarak **1** giriniz ve veriyi gönderiniz.

Bu aşamaların ardından değiştirmek istediğiniz parametre değiştirilmiştir. Aşağıda (Tablo 6.2'de Modbus Üzerinden ayarlanabilecek verilerin tablosu vardır.)

![](_page_27_Picture_1.jpeg)

## Modbus Üzerinden Parametre Ayarı

| Adres | Parametre        |
|-------|------------------|
| 0     | PT Ratio(P)      |
| 1     | PT Ratio(S)      |
| 2     | CT Ratio(P)      |
| 3     | CT Ratio(S)      |
| 4     | Demand Time      |
| 5     | Password Active  |
| 6     | Password         |
| 7     | Modbus ID        |
| 8     | L-N UP Lim       |
| 9     | L-N LOW Lim      |
| 10    | L-L UP Lim       |
| 11    | L-L LOW Lim      |
| 12    | Current UP Lim   |
| 13    | Current Low Lim  |
| 14    | Frekans Up       |
| 15    | Frekans Low Lim  |
| 16    | Relay 1 Function |
| 17    | Relay 1 Mode     |
| 18    | Relay 2 Function |
| 19    | Relay 2 Mode     |
| 20    | Operating Mode   |
| 21    | Reset Energy     |
| 22    | Reset Max        |
| 23    | Reset Min        |
| 24    | Reset Demand     |
| 25    | Reset Setting    |
| 26    | Reset alarm      |
| 27    | Baud Rate        |
| 28    | Connection Mode  |

Tablo 6.2. Modbus Üzerinden Parametre Ayarı

![](_page_28_Picture_1.jpeg)

#### ÖRNEK

Aşağıda örnek bir gösterim vardır, burada Şekil 6.1'de görüldüğü üzere PT Ratio (Primer) oranı 2 olarak ayarlanmak istenmiştir, ilk önce Tablo 6.2'de yer alan PT Ratio (Primer) adresi "0" a istenilen değer gönderilmiştir. Ardından Şekil 6.2'de ki gibi kaydetmek için 100.adrese 1 gönderilmiştir ve PT Ratio (Primer) 2 olarak ayarlanmıştır.

| Write Single   | e Register                      |            | × | Write Single   | e Register              |                     |
|----------------|---------------------------------|------------|---|----------------|-------------------------|---------------------|
| Slave ID:      | 2                               | Send       |   | Slave ID:      | 2                       | Send                |
| Address:       | 0                               | Cancel     |   | Address:       | 100                     | Cancel              |
| Value:         | 2                               |            |   | Value:         | 1                       |                     |
| Result<br>N/A  |                                 |            |   | Result<br>N/A  |                         |                     |
| Close          | dialog on "Response ok"         |            |   | Close          | dialog on "Resp         | oonse ok"           |
| Use Functi     | ion                             |            |   | Use Functi     | on                      |                     |
| <b>O</b> 06: W | rite single register            |            |   | O 06: Wi       | rite single regist      | ter                 |
| ◯ 16: W        | rite multiple registers         |            |   | ◯ 16: W        | rite multiple reg       | isters              |
| Request        |                                 |            |   | Request        |                         |                     |
| RTU            |                                 |            |   | RTU            |                         |                     |
| 02 06          | 00 00 00 02 08 38               |            |   | 02 06          | 00 64 00 01 09          | 9 E6                |
| ASCII          |                                 |            | _ | ASCII          |                         |                     |
| 3A 30<br>46 36 | 32 30 36 30 30 30 30 3<br>0D 0A | 0 30 30 32 |   | 3A 30<br>39 33 | 32 30 36 30 30<br>0D 0A | 0 36 34 30 30 30 31 |
|                |                                 |            |   |                |                         |                     |

Şekil 6.1.Veriyi Gönderme

Şekil 6.2.Veriyi Kaydetme

## 7.CİHAZ FABRİKA AYARLARINA DÖNÜŞ

EA-100'ü fabrika ayarlarına döndürmek için **SETUP** kısmından **FACTORY RESET** seçeneğine geliniz, ardından tuş takımından 1 giriniz, ardından **ENT** butonuna basınız ve en son olarak SAVE butonuna basarak işlemi sonlandırınız. Şekil 7.1'de fabrika ayarlarına dönüş sayfası görülmektedir.

| MAIN                               |       | ALARM |     |    | SETUP |      |   | Ø   |
|------------------------------------|-------|-------|-----|----|-------|------|---|-----|
| <<                                 | 2     | 28 >> |     |    |       |      |   |     |
| Factory Reset                      |       |       |     | 7  | 8     | 9    |   |     |
| MEMOR                              | ٩Y    |       | 0   |    | 4     | 5    | 6 | DEL |
| SET                                | SET 0 |       |     | 1  | 2     | 3    |   |     |
| HELP                               |       | S     | AVE | 0. |       | ENT  |   |     |
| DEVICE CH: 1                       |       | 5:    | СЭ  | 65 | /01/  | 2024 |   |     |
| Şekil 7.1.Fabrika Ayarlarına Dönüş |       |       |     |    |       |      |   |     |

![](_page_29_Picture_1.jpeg)

## 8.UYKU MODU

EA-100 belirli bir süre ekranına dokunulmaz ise güç tasarrufu amacı ile uyku moduna girecektir. Burada ekranın parlaklığı azalacak ve tekrar ekrana dokunulana kadar uyku modunda devam edecektir. EA-100 uyku modunda iken de fonksiyonlarını yerine getirmeye devam edecektir. Cihazı uyku modundan çıkarmak için ekranın herhangi bir noktasına dokunmanız yeterli olacaktır. Şekil 8.1'de EA-100'ün uyku modundaki hali görülmektedir.

![](_page_29_Picture_4.jpeg)

Şekil 8.1.Uyku Mod

![](_page_30_Picture_1.jpeg)

## 9.TEKNİK ÖZELLİKLER

| DESELIVIE                                                                                                    |                                                                                                    |                                                                                                    |                                                                                                    |                                                                                                    |  |  |  |
|----------------------------------------------------------------------------------------------------|----------------------------------------------------------------------------------------------------|----------------------------------------------------------------------------------------------------|----------------------------------------------------------------------------------------------------|----------------------------------------------------------------------------------------------------|--|--|--|
| Gerilim                                                                                                    |                                                                                                    |                                                                                                    | 85-264VAC                                                                                                    |                                                                                                    |  |  |  |
| Frekans                                                                                                    |                                                                                                    |                                                                                                    | 40-60Hz                                                                                                    |                                                                                                    |  |  |  |
| Güç Tüket                                                                                                    | imi                                                                                                    |                                                                                                    | 8.8VA                                                                                                    |                                                                                                    |  |  |  |
| ÖLÇÜM (                                                                                                    | GİRİŞLERİ                                                                                                    |                                                                                                    |                                                                                                    |                                                                                                    |  |  |  |
| Carilina                                                                                                    |                                                                                                    |                                                                                                    | 10-300VAC(L-N)                                                                                                    |                                                                                                    |  |  |  |
| Gerliim                                                                                                    |                                                                                                    |                                                                                                    | 20-500VAC(L-L)                                                                                                    |                                                                                                    |  |  |  |
| Akım                                                                                                    |                                                                                                    |                                                                                                    | 10mA-5A AC                                                                                                    |                                                                                                    |  |  |  |
| Frekans                                                                                                    |                                                                                                    |                                                                                                    | 40-60Hz                                                                                                    |                                                                                                    |  |  |  |
| Sebeke Ba                                                                                                    | iğlantı Tipi                                                                                                    |                                                                                                    | 3 Faz 4 Tel.3 Faz 3 Tel                                                                                                    |                                                                                                    |  |  |  |
| DIJITAL G                                                                                                    | Siris                                                                                                    |                                                                                                    |                                                                                                    |                                                                                                    |  |  |  |
| Giris Tipi                                                                                                    |                                                                                                    |                                                                                                    | Dijital Input                                                                                                    |                                                                                                    |  |  |  |
| RÖLF CIK                                                                                                    | ISI                                                                                                    |                                                                                                    |                                                                                                    |                                                                                                    |  |  |  |
| NOLL ÇIN                                                                                                    | ' <b>Y</b> '                                                                                                    |                                                                                                    | AC                                                                                                    | DC                                                                                                    |  |  |  |
| Maksimur                                                                                                    | n Anahtarlama Gerilimi                                                                                                    |                                                                                                    | 2701/                                                                                                    |                                                                                                    |  |  |  |
| Maksimur                                                                                                    | n Anahtarlama Akımı                                                                                                    |                                                                                                    | 50                                                                                                    | 500                                                                                                    |  |  |  |
| Maksimur                                                                                                    | n Anahtarlama Gücü                                                                                                    |                                                                                                    | 675\/A                                                                                                    | 1500                                                                                                    |  |  |  |
| GENIEI                                                                                                    |                                                                                                    |                                                                                                    | 0/3/4                                                                                                    | 1504                                                                                                    |  |  |  |
| Calisma Si                                                                                                    | cəklığı                                                                                                    |                                                                                                    | -20 °C+70 °C                                                                                                    |                                                                                                    |  |  |  |
| Çalışırla Si                                                                                                    |                                                                                                    |                                                                                                    |                                                                                                    |                                                                                                    |  |  |  |
| Depoianta<br>Koruma Su                                                                                                    |                                                                                                    |                                                                                                    |                                                                                                    |                                                                                                    |  |  |  |
| Roruma Si                                                                                                    |                                                                                                    |                                                                                                    | Vožuplosmo olmodon %05                                                                                                    |                                                                                                    |  |  |  |
| Bagii Nem                                                                                                    |                                                                                                    |                                                                                                    | Yogunlaşma olmadan %95                                                                                                    |                                                                                                    |  |  |  |
|                                                                                                    |                                                                                                    | ÖLÇÜN                                                                                                    | I HASSASİYETİ                                                                                                    |                                                                                                    |  |  |  |
|                                                                                                    |                                                                                                    | -                                                                                                    |                                                                                                    |                                                                                                    |  |  |  |
| Sembol                                                                                                    | Ölçüm Tini                                                                                                    | IEC 61557-12'ye                                                                                                    | Ölcüm Aralığı                                                                                                    | Diğer Uygun                                                                                                    |  |  |  |
| Sembol                                                                                                    | Ölçüm Tipi                                                                                                    | IEC 61557-12'ye<br>göre Class                                                                                                    | Ölçüm Aralığı                                                                                                    | Diğer Uygun<br>Standartlar                                                                                                    |  |  |  |
| Sembol                                                                                                    | Ölçüm Tipi<br>Toplam aktif güç                                                                                                    | IEC 61557-12'ye<br>göre Class<br>0.5                                                                                                    | Ölçüm Aralığı<br>10 % I <sub>b</sub> ≤ I ≤ I <sub>max</sub>                                                                                                    | Diğer Uygun<br>Standartlar<br>-                                                                                                    |  |  |  |
| Sembol<br>P                                                                                                    | Ölçüm Tipi<br>Toplam aktif güç                                                                                                    | IEC 61557-12'ye<br>göre Class<br>0,5                                                                                                    | Ölçüm Aralığı10 % $I_b \le I \le I_{max}$ 0,5 Ind to 0,8 Cap5 % l = 1 < 1                                                                                                    | Diğer Uygun<br>Standartlar<br>-                                                                                                    |  |  |  |
| Sembol<br>P<br>Q <sub>v</sub>                                                                                                    | Ölçüm Tipi<br>Toplam aktif güç<br>Toplam reaktif güç                                                                                                    | <b>IEC 61557-12'ye</b><br>göre Class<br>0,5<br>1                                                                                                    | Ölçüm Aralığı10 % $I_b \le I \le I_{max}$ 0,5 Ind to 0,8 Cap5 % $I_b \le I \le I_{max}$ 0,25 Ind to 0,25 Cam                                                                                                    | Diğer Uygun<br>Standartlar<br>-                                                                                                    |  |  |  |
| Sembol<br>P<br>Q <sub>v</sub>                                                                                                    | Ölçüm Tipi<br>Toplam aktif güç<br>Toplam reaktif güç                                                                                                    | IEC 61557-12'ye<br>göre Class<br>0,5<br>1                                                                                                    | Ölçüm Aralığı10 % $I_b \le I \le I_{max}$ 0,5 Ind to 0,8 Cap5 % $I_b \le I \le I_{max}$ 0,25 Ind to 0,25 Cap                                                                                                    | Diğer Uygun<br>Standartlar<br>-<br>-                                                                                                    |  |  |  |
| Sembol<br>P<br>Qv<br>SA                                                                                                    | Ölçüm Tipi<br>Toplam aktif güç<br>Toplam reaktif güç<br>Toplam görünür güç                                                                                                    | <b>IEC 61557-12'ye</b><br>göre Class<br>0,5<br>1<br>0,5                                                                                                    | Ölçüm Aralığı         10 % $I_b \le I \le I_{max}$ 0,5 Ind to 0,8 Cap         5 % $I_b \le I \le I_{max}$ 0,25 Ind to 0,25 Cap         10 % $I_b \le I \le I_{max}$ 0,5 Ind to 0,8 Cap                                                                                                    | Diğer Uygun<br>Standartlar<br>-<br>-<br>-                                                                                                    |  |  |  |
| Sembol<br>P<br>Q <sub>v</sub><br>S <sub>A</sub>                                                                                                    | Ölçüm Tipi<br>Toplam aktif güç<br>Toplam reaktif güç<br>Toplam görünür güç                                                                                                    | IEC 61557-12'ye           göre Class           0,5           1           0,5                                                                                                    | Ölçüm Aralığı         10 % $I_b \le I \le I_{max}$ 0,5 Ind to 0,8 Cap         5 % $I_b \le I \le I_{max}$ 0,25 Ind to 0,25 Cap         10 % $I_b \le I \le I_{max}$ 0,5 Ind to 0,8 Cap         0,5 Ind to 0,8 Cap         0,5 Ind to 0,8 Cap         0,5 Ind to 0,8 Cap                                                                                                    | Diğer Uygun<br>Standartlar<br>-<br>-<br>-                                                                                                    |  |  |  |
| Sembol<br>P<br>Q <sub>v</sub><br>S <sub>A</sub><br>E <sub>A</sub>                                                                                      | Ölçüm Tipi<br>Toplam aktif güç<br>Toplam reaktif güç<br>Toplam görünür güç<br>Toplam aktif enerji                                                                                                    | IEC 61557-12'ye           göre Class           0,5           1           0,5           0,5           0,5           0,5                                                                                                    | Ölçüm Aralığı           10 % $I_b \le I \le I_{max}$ 0,5 Ind to 0,8 Cap           5 % $I_b \le I \le I_{max}$ 0,25 Ind to 0,25 Cap           10 % $I_b \le I \le I_{max}$ 0,5 Ind to 0,8 Cap           0,5 Ind to 0,8 Cap           0,5 Ind to 0,8 Cap           0,5 Ind to 0,8 Cap           0,99999999 kWh           0,9999999 kWh                                                                                                    | Diğer Uygun         Standartlar         -         -         -         -         IEC 62053-22 Class 0.5S                                                                                                    |  |  |  |
| Sembol<br>P<br>Qv<br>S <sub>A</sub><br>E <sub>A</sub>                                                                                                  | Ölçüm Tipi<br>Toplam aktif güç<br>Toplam reaktif güç<br>Toplam görünür güç<br>Toplam aktif enerji                                                                                                    | IEC 61557-12'ye           göre Class           0,5           1           0,5           0,5           0,5                                                                                                    | Ölçüm Aralığı         10 % $I_b \le I \le I_{max}$ 0,5 Ind to 0,8 Cap         5 % $I_b \le I \le I_{max}$ 0,25 Ind to 0,25 Cap         10 % $I_b \le I \le I_{max}$ 0,5 Ind to 0,8 Cap         0,5 Ind to 0,8 Cap         0,5 Ind to 0,8 Cap         0,99999999 kWh         0-99999999 kWh         0-99999999 kWh         0-99999999 kWh                                                                                                    | Diğer Uygun<br>Standartlar       -       -       -       -       -       IEC 62053-22 Class 0.5S                                                                                                    |  |  |  |
| Sembol<br>P<br>Q <sub>v</sub><br>S <sub>A</sub><br>E <sub>A</sub><br>E <sub>rv</sub>                                                                   | Ölçüm TipiToplam aktif güçToplam reaktif güçToplam görünür güçToplam aktif enerjiToplam reaktif enerji                                                                                                    | IEC 61557-12'ye         göre Class         0,5         1         0,5         0,5         0,5         2                                                                                                    | Ölçüm Aralığı         10 % $I_b \le I \le I_{max}$ 0,5 Ind to 0,8 Cap         5 % $I_b \le I \le I_{max}$ 0,25 Ind to 0,25 Cap         10 % $I_b \le I \le I_{max}$ 0,5 Ind to 0,8 Cap         0,5 Ind to 0,25 Cap         10 % $I_b \le I \le I_{max}$ 0,5 Ind to 0,8 Cap         0-999999999 kWh         0-999999999 kWh         0-999999999 kWh         0-999999999 kWh         0-999999999 kWh         0-999999999 kWh         0-999999999 kWArh         0-999999999 kWArh                                                                                                    | Diğer Uygun<br>Standartlar         -         -         -         -         -         IEC 62053-22 Class 0.5S         IEC 62053-23 Class 2                                                                                                    |  |  |  |
| Sembol<br>P<br>Qv<br>SA<br>EA<br>Erv                                                                                                    | Ölçüm TipiToplam aktif güçToplam reaktif güçToplam görünür güçToplam aktif enerjiToplam reaktif enerjiFrekans                                                                                                    | IEC 61557-12'ye         göre Class         0,5         1         0,5         0,5         0,5         0,5         0,5         0,5         0,5         0,5         0,5         0,5         0,5         0,5         0,5         0,1                                                                                                    | Ölçüm Aralığı           10 % $I_b \le I \le I_{max}$ 0,5 Ind to 0,8 Cap           5 % $I_b \le I \le I_{max}$ 0,25 Ind to 0,25 Cap           10 % $I_b \le I \le I_{max}$ 0,5 Ind to 0,8 Cap           0,5 Ind to 0,8 Cap           0,5 Ind to 0,8 Cap           0,5 Ind to 0,8 Cap           0-99999999 kWh           0-99999999 kWh           0-99999999 kWh           0-99999999 kWh           0-99999999 kVArh           0-99999999 kVArh           0-999999999 kVArh           0-9 999 999.9 kVArh           0-9 60Hz                                                                                                    | Diğer Uygun<br>Standartlar         -         -         -         -         -         IEC 62053-22 Class 0.5S         IEC 62053-23 Class 2                                                                                                    |  |  |  |
| Sembol<br>P<br>Q <sub>v</sub><br>S <sub>A</sub><br>E <sub>A</sub><br>E <sub>rv</sub><br>f                                                              | Ölçüm TipiToplam aktif güçToplam reaktif güçToplam görünür güçToplam aktif enerjiToplam reaktif enerjiFrekansFaz akımı                                                                                                    | IEC 61557-12'ye         göre Class         0,5         1         0,5         0,5         0,5         0,5         0,5         0,5         0,5         0,5         0,5         0,5         0,5         0,5         0,5         0,5         0,5         0,5         0,5         0,5                                                                                                    | Ölçüm Aralığı         10 % $I_b \le I \le I_{max}$ 0,5 Ind to 0,8 Cap         5 % $I_b \le I \le I_{max}$ 0,25 Ind to 0,25 Cap         10 % $I_b \le I \le I_{max}$ 0,5 Ind to 0,25 Cap         10 % $I_b \le I \le I_{max}$ 0,5 Ind to 0,8 Cap         0,5 Ind to 0,8 Cap         0-999999999 kWh         0-999999999 kWh         0-999999999 kWh         0-99999999 kVArh         0-9 999 999.9 kVArh         0-9 999 999.9 kVArh         0-9 999 999.9 kVArh         20 % $I_b \le I \le I_{max}$                                                                                                    | Diğer Uygun<br>Standartlar         I         -         I         -         IEC 62053-22 Class 0.55         IEC 62053-23 Class 2         IEC 62053-23 Class 2                                                                                                    |  |  |  |
| Sembol<br>P<br>Qv<br>SA<br>EA<br>Erv<br>f<br>I                                                                                                    | Ölçüm TipiToplam aktif güçToplam reaktif güçToplam görünür güçToplam aktif enerjiToplam reaktif enerjiFrekansFaz akımıNötr akımı                                                                                                    | IEC 61557-12'ye         göre Class         0,5         1         0,5         0,5         0,5         0,5         0,5         0,5         0,5         0,5         0,5         0,5         0,5         0,5         0,1         0,5                                                                                                    | $\begin{tabular}{ c c c c } \hline \hline $Olccim Aralığı\\ \hline $10 \% \ I_b \le I \le I_{max}$\\ \hline $0,5 \ Ind \ to \ $0,8 \ Cap$\\ \hline $5 \% \ I_b \le I \le I_{max}$\\ \hline $0,25 \ Ind \ to \ $0,25 \ Cap$\\ \hline $10 \% \ I_b \le I \le I_{max}$\\ \hline $0,5 \ Ind \ to \ $0,8 \ Cap$\\ \hline $0- 99999999 \ kWh$\\ \hline $0- 999999999 \ kWh$\\ \hline $0- 999999999 \ kWh$\\ \hline $0- 999999999 \ kVArh$\\ \hline $0- 99999999 \ kVArh$\\ \hline $0- 99999999 \ kVArh$\\ \hline $0- 99999999 \ kVArh$\\ \hline $0- 60Hz$\\ \hline $20 \% \ I_b \le I \le I_{max}$\\ \hline \end{tabular}$                                                                                                    | Diğer Uygun<br>Standartlar         I         -         I         -         IEC 62053-22 Class 0.5S         IEC 62053-23 Class 2         IEC 62053-23 Class 2         -         -                                                                                                    |  |  |  |
| Sembol<br>P<br>Qv<br>S <sub>A</sub><br>E <sub>A</sub><br>E <sub>rv</sub><br>f<br>I<br>I<br>N <sub>N</sub> C                                            | Ölçüm TipiToplam aktif güçToplam reaktif güçToplam görünür güçToplam aktif enerjiToplam reaktif enerjiFrekansFaz akımıNötr akımı(hesaplanan)                                                                                                    | IEC 61557-12'ye         göre Class         0,5         1         0,5         0,5         0,5         0,5         0,5         0,5         0,5         0,5         0,5         0,5         0,5         0,5         0,1         0,5         0,5         0,5         0,5         0,5                                                                                                    | $\begin{tabular}{ c c c c } \hline \hline $Olcigum Aralign \\ \hline $10 \% \ I_b \le I \le I_{max} \\ 0,5 \ Ind \ to \ 0,8 \ Cap \\ \hline $5 \% \ I_b \le I \le I_{max} \\ 0,25 \ Ind \ to \ 0,25 \ Cap \\ \hline $10 \% \ I_b \le I \le I_{max} \\ 0,5 \ Ind \ to \ 0,8 \ Cap \\ \hline $0-99999999 \ kWh \\ 0-99999999 \ kWh \\ 0-99999999 \ kWh \\ \hline $0-99999999 \ kWh \\ 0-99999999 \ kWh \\ \hline $0-99999999 \ kWh \\ \hline $0-999999999 \ kWh \\ \hline $0-99999999 \ kWh \\ \hline $0-99999999 \ kWh \\ \hline $0-99999999 \ kWh \\ \hline $0-99999999 \ kWh \\ \hline $0-99999999 \ kWh \\ \hline $0-99999999 \ kWh \\ \hline $0-9999999 \ kWh \\ \hline $0-99999999 \ kWh \\ \hline $0-99999999 \ kWh \\ \hline $0-9999999 \ kWh \\ \hline $0-99999999 \ kWh \\ \hline $0-99999999 \ kWh \\ \hline $0-99999999 \ kWh \\ \hline $0-99999999 \ kWh \\ \hline $0-99999999 \ kWh \\ \hline $0-99999999 \ kWh \\ \hline $0-99999999 \ kWh \\ \hline $0-99999999 \ kWh \\ \hline $0-99999999 \ kWh \\ \hline $0-99999999 \ kWh \\ \hline $0-99999999 \ kWh \\ \hline $0-99999999 \ kWh \\ \hline $0-99999999 \ kWh \\ \hline $0-999999999 \ kWh \\ \hline $0-9999999 \ kWh \\ \hline $0-9999999 \ kWh \\ \hline $0-99999999 \ kWh \\ \hline $0-99999999 \ kWh \\ \hline $0-9999999 \ kWh \\ \hline $0-99999999 \ kWh \\ \hline $0-9999999 \ kWh \\ \hline $0-99999999 \ kWh \\ \hline $0-99999 \ kWh \\ \hline $0-999999 \ kWh \\ \hline $0-999999 \ kWh \\ \hline $0-99999 \ kWh \\ \hline $0-99999 \ kWh \\ \hline $0-99999 \ kWh \\ \hline $0-99999 \ kWh \\ \hline $0-9999 \ kWh \\ \hline $0-9999 \ kWh \\ \hline $0-9999 \ kWh \\ \hline $0-9999 \ kWh \\ \hline $0-9999 \ kWh \\ \hline $0-9999 \ kWh \\ \hline $0-9999 \ kWh \\ \hline $0-9999 \ kWh \\ \hline $0-9999 \ kWh \\ \hline $0-999 \ kWh \\ \hline $0-999 \ kWh \\ \hline $0-999 \ kWh \\ \hline $0-999 \ kWh \\ \hline $0-999 \ k$                                                                                                    | Diğer Uygun<br>Standartlar           -           -           -           IEC 62053-22 Class 0.5S           IEC 62053-23 Class 2           -           -           -           -                                                                                                    |  |  |  |
| Sembol           P           Qv           SA           EA           Erv           f           I           INC                                          | Ölçüm TipiToplam aktif güçToplam reaktif güçToplam görünür güçToplam aktif enerjiToplam aktif enerjiFrekansFaz akımıNötr akımı(hesaplanan)Gerilim                                                                                                    | IEC 61557-12'ye         göre Class         0,5         1         0,5         0,5         0,5         0,5         0,5         0,5         0,5         0,5         0,5         0,5         0,1         0,5         0,5         0,5         0,5         0,5         0,5         0,5         0,5         0,5         0,5         0,5         0,5         0,5                                                             | Ölçüm Aralığı         10 % $I_b \le I \le I_{max}$ 0,5 Ind to 0,8 Cap         5 % $I_b \le I \le I_{max}$ 0,25 Ind to 0,25 Cap         10 % $I_b \le I \le I_{max}$ 0,25 Ind to 0,25 Cap         10 % $I_b \le I \le I_{max}$ 0,5 Ind to 0,8 Cap         0,5 Ind to 0,8 Cap         0,5 Ind to 0,8 Cap         0,99999999 kWh         0-999999999 kWh         0-999999999 kWh         0-999999999 kWh         0-999999999 kVArh         0-99999999 kVArh         40 - 60Hz         20 % $I_b \le I \le I_{max}$ 20 % $I_b \le I \le I_{max}$ Umin $\le U \le U_{max}$                                                                                                    | Diğer Uygun<br>Standartlar           -           -           -           IEC 62053-22 Class 0.5S           IEC 62053-23 Class 2           -           -           -           -           IEC 62053-23 Class 2           -           -           -           -           -           -           -           -           -           -           -           -           -           -           -           -           -                                                                                                    |  |  |  |
| Sembol           P           Qv           SA           EA           Erv           f           I           INC           U           PFA                | Ölçüm TipiToplam aktif güçToplam reaktif güçToplam görünür güçToplam aktif enerjiToplam aktif enerjiFrekansFrekansFaz akımıNötr akımı(hesaplanan)Güc faktörü                                                                                                   | IEC 61557-12'ye         göre Class         0,5         1         0,5         0,5         0,5         0,5         0,5         0,5         0,5         0,5         0,5         0,5         0,1         0,5         0,5         0,5         0,5         0,5         0,5         0,5         0,5         0,5         0,5         0,5         0,5         0,5         0,5         0,5         0,5         0,5         0,5 | Ölçüm Aralığı         10 % $I_b \le I \le I_{max}$ 0,5 Ind to 0,8 Cap         5 % $I_b \le I \le I_{max}$ 0,25 Ind to 0,25 Cap         10 % $I_b \le I \le I_{max}$ 0,25 Ind to 0,25 Cap         10 % $I_b \le I \le I_{max}$ 0,5 Ind to 0,8 Cap         0,5 Ind to 0,8 Cap         0-999999999 kWh         0-999999999999999999999999999999999999                                                                                                    | Diğer Uygun<br>Standartlar         I         -         I         -         IEC 62053-22 Class 0.5S         IEC 62053-23 Class 2         IEC 62053-23 Class 2         -         -         -         -         -         -         -         -         -         -         -         -         -         -         -         -         -         -         -         -         -         -         -         -         -         -         -         -         -         -         -         -         -         -         -         -         -         -         -         -         -         -         -         -         -         -                                                                                                    |  |  |  |
| Sembol           P           Qv           SA           EA           Erv           f           I           INC           U           PFA                | Ölçüm TipiToplam aktif güçToplam reaktif güçToplam görünür güçToplam aktif enerjiToplam aktif enerjiToplam reaktif enerjiFrekansFrekansFaz akımıNötr akımı(hesaplanan)Güç faktörüGüç faktörü                                                                   | IEC 61557-12'ye         göre Class         0,5         1         0,5         0,5         0,5         0,5         0,5         0,5         0,5         0,5         0,5         0,5         0,1         0,5         0,5         0,5         0,5         0,5         0,5         0,5         0,2         0,5                                                                                                    | $\begin{tabular}{ c c c c } \hline \hline{O}lçüm Aralığı} \\ \hline 10 \% I_b \le I \le I_{max} \\ 0,5 Ind to 0,8 Cap \\ \hline 5 \% I_b \le I \le I_{max} \\ 0,25 Ind to 0,25 Cap \\ \hline 10 \% I_b \le I \le I_{max} \\ 0,5 Ind to 0,8 Cap \\ \hline 0.999999999 kWh \\ \hline 0.999999999 kWh \\ \hline 0.99999999 kWh \\ \hline 0.999999999 kWh \\ \hline 0.99999999 kWh \\ \hline 0.999999999 kWh \\ \hline 0.99999999 kWh \\ \hline 0.99999999 kWh \\ \hline 0.99999999 kWh \\ \hline 0.99999999 kWh \\ \hline 0.99999999 kWh \\ \hline 0.99999999 kWh \\ \hline 0.99999999 kWh \\ \hline 0.99999999 kWh \\ \hline 0.99999999 kWh \\ \hline 0.99999999 kWh \\ \hline 0.99999999 kWh \\ \hline 0.99999999 kWh \\ \hline 0.99999999 kWh \\ \hline 0.9999999 kWh \\ \hline 0.99999999 kWh \\ \hline 0.99999999 kWh \\ \hline 0.99999999 kWh \\ \hline 0.99999999 kWh \\ \hline 0.99999999 kWh \\ \hline 0.9999999 kWh \\ \hline 0.99999999 kWh \\ \hline 0.99999999 kWh \\ \hline 0.9999999 kWh \\ \hline 0.9999999 kWh \\ \hline 0.9999999 kWh \\ \hline 0.99999999 kWh \\ \hline 0.9999999 kWh \\ \hline 0.9999999 kWh \\ \hline 0.9999999 kWh \\ \hline 0.9999999 kWh \\ \hline 0.999999 kWh \\ \hline 0.999999 kWh \\ \hline 0.999999 kWh \\ \hline 0.9999999 kWh \\ \hline 0.9999999 kWh \\ \hline 0.999999 kWh \\ \hline 0.999999 kWh \\ \hline 0.999999 kWh \\ \hline 0.999999 kWh \\ \hline 0.99999 kWh \\ \hline 0.999999 kWh \\ \hline 0.999999 kWh \\ \hline 0.99999 kWh \\ \hline 0.99999 kWh \\ \hline 0.99999 kWh \\ \hline 0.9999 kWh \\ \hline 0.9999 kWh \\ \hline 0.9999 kWh \\ \hline 0.9999 kWh \\ \hline 0.9999 kWh \\ \hline 0.9999 kWh \\ \hline 0.999 kWh \\ \hline 0.999 kWh \\ \hline 0.999 kWh \\ \hline 0.999 kWh \\ \hline 0.999 kWh \\ \hline 0.999 kWh \\ \hline 0.999 kWh \\ \hline 0.999 kWh \\ \hline 0.999 kWh \\ \hline 0.999 kWh \\ \hline 0.999 kWh \\ \hline 0.999 kWh \\ \hline 0.99 kWh \\ \hline 0.90 kWh \\ \hline 0.90 kW$ | Diğer Uygun<br>Standartlar         I         -         I         -         IEC 62053-22 Class 0.5S         IEC 62053-23 Class 2         IEC 62053-23 Class 2         -         -         -         -         -         -         -         -         -         -         -         -         -         -         -         -         -         -         -         -         -         -         -         -         -         -         -         -         -         -         -         -         -         -         -         -         -         -         -         -         -         -         -         -         -         -                                                                                                    |  |  |  |
| Sembol           P           Qv           SA           EA           Erv           f           I           INC           U           PFA           THDV | Ölçüm TipiToplam aktif güçToplam reaktif güçToplam görünür güçToplam görünür güçToplam aktif enerjiToplam reaktif enerjiFrekansFrekansFaz akımıNötr akımı(hesaplanan)GerilimGüç faktörüGerilim toplamharmonic bozulma                                          | IEC 61557-12'ye         göre Class         0,5         1         0,5         0,5         0,5         0,5         0,5         0,5         0,5         0,5         0,5         0,1         0,5         0,5         0,5         0,5         0,5         0,5         0,5         0,5         0,5         0,5         0,5         0,5         1                                                                           | $\begin{tabular}{ c c c c } \hline $Olccum Aralığı \\ 10 \% I_b \le I \le I_{max} \\ 0,5 Ind to 0,8 Cap \\ 5 \% I_b \le I \le I_{max} \\ 0,25 Ind to 0,25 Cap \\ 10 \% I_b \le I \le I_{max} \\ 0,5 Ind to 0,8 Cap \\ 0.999999999 kWh \\ 0.9999999999 kWh \\ 0.999999999999999 kWh \\ 0.99999999999999999999999999999999999$                                                                                                    | Diğer Uygun<br>Standartlar         I         -         I         -         IEC 62053-22 Class 0.5S         IEC 62053-23 Class 2         IEC 62053-23 Class 2         IEC 62053-23 Class 2         -         IEC 62053-23 Class 2         IEC 62053-23 Class 2         IEC 62053-23 Class 2         IEC 62053-23 Class 2         IEC 62053-23 Class 2         IEC 62053-23 Class 2         IEC 62053-23 Class 2                                                                                                    |  |  |  |
| Sembol           P           Qv           SA           EA           Erv           f           I           INC           U           PFA           THDV | Ölçüm TipiToplam aktif güçToplam reaktif güçToplam görünür güçToplam görünür güçToplam aktif enerjiToplam reaktif enerjiFrekansFrekansFaz akımıNötr akımı(hesaplanan)GerilimGüç faktörüGerilim toplamharmonic bozulmaAkım toplam                               | IEC 61557-12'ye         göre Class         0,5         1         0,5         0,5         0,5         0,5         0,5         0,5         0,5         0,5         0,1         0,5         0,5         0,5         0,5         0,5         0,5         0,5         0,5         0,5         0,5         1                                                                                                    | Ölçüm Aralığı         10 % $I_b \le I \le I_{max}$ 0,5 Ind to 0,8 Cap         5 % $I_b \le I \le I_{max}$ 0,25 Ind to 0,25 Cap         10 % $I_b \le I \le I_{max}$ 0,25 Ind to 0,25 Cap         10 % $I_b \le I \le I_{max}$ 0,5 Ind to 0,8 Cap         0,5 Ind to 0,8 Cap         0-999999999 kWh         0-999999999999999999999999999999999999                                                                                                    | Diğer Uygun<br>Standartlar         Image: Standartlar         Image: Standart Standart         Image: Standart         Image: Standart         Image: Standart         Image: Standart <t< td=""></t<> |  |  |  |
| Sembol P Q v S A E A E r v f I I N c U P F A T H D V T H D I                                                                                           | Ölçüm TipiToplam aktif güçToplam reaktif güçToplam görünür güçToplam görünür güçToplam aktif enerjiToplam reaktif enerjiToplam reaktif enerjiFrekansFrekansFaz akımıNötr akımı(hesaplanan)Güç faktörüGerilim toplamharmonic bozulmaAkım toplamharmonic bozulma | IEC 61557-12'ye         göre Class         0,5         1         0,5         0,5         0,5         0,5         0,5         0,5         0,5         0,5         0,5         0,1         0,5         0,5         0,5         0,5         0,5         0,5         0,5         0,5         0,5         1         1         1         1                                                                                 | Ölçüm Aralığı           10 % $I_b \le I \le I_{max}$ 0,5 Ind to 0,8 Cap           5 % $I_b \le I \le I_{max}$ 0,25 Ind to 0,25 Cap           10 % $I_b \le I \le I_{max}$ 0,25 Ind to 0,25 Cap           10 % $I_b \le I \le I_{max}$ 0,5 Ind to 0,8 Cap           0,5 Ind to 0,8 Cap           0-999999999 kWh           0-999999999 kWh           0-999999999 kWh           0-999999999 kVArh           0-999999999 kVArh           0-999999999 kVArh           20 % $I_b \le I \le I_{max}$ 20 % $I_b \le I \le I_{max}$ 20 % $I_b \le I \le I_{max}$ 0,5 Ind to 0,8 Cap           0,5 Ind to 0,8 Cap           0 % to 20 %           0 % to 20 %           0 % to 100 %                                                                                                    | Diğer Uygun<br>Standartlar         I         -         I         -         IEC 62053-22 Class 0.5S         IEC 62053-23 Class 2         IEC 62053-23 Class 2         -         IEC 62053-23 Class 2         -         -         IEC 62053-23 Class 2         -         -         -         -         -         -         -         -         -         -         -         -         -         -         -         -         -         -         -         -         -         -         -         -         -         -         -         -         -         -         -         -         -         -         -         -         -         -         -         -                                                                                                    |  |  |  |

![](_page_31_Picture_0.jpeg)

![](_page_31_Picture_1.jpeg)

![](_page_31_Picture_2.jpeg)

info@inotelelk.com

![](_page_31_Picture_4.jpeg)

www.inotelelk.com

Ostim OSB Mah. Turan Çiğdem Cad. No:7/1 O6374 Yenimahelle/Ankara/Türkiye